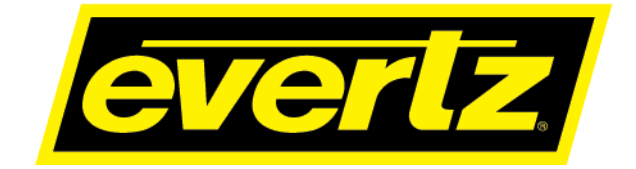

# 570NAT-HW-X19 High Density Network Address Translator User Manual

© Copyright 2020

**EVERTZ MICROSYSTEMS LTD.** 5292 John Lucas Drive Burlington, Ontario Canada L7L 5Z9

Phone:+1 905-335-3700Sales:sales@evertz.comTech Support:service@evertz.comWeb Page:http://www.evertz.com

Fax: +1 905-335-3573 Fax: +1 905-335-7571

Version 1.0, August 2020

The material contained in this manual consists of information that is the property of Evertz Microsystems and is intended solely for the use of purchasers of the 570NAT-HW-X19 series product. Evertz Microsystems expressly prohibits the use of this manual for any purpose other than the operation of the 570NAT-HW-X19 series product. Due to on going research and development, features and specifications in this manual are subject to change without notice.

All rights reserved. No part of this publication may be reproduced without the express written permission of Evertz Microsystems Ltd. Copies of this manual can be ordered from your Evertz dealer or from Evertz Microsystems.

This page left intentionally blank

# **IMPORTANT SAFETY INSTRUCTIONS**

| The lightning flash with arrowhead symbol within an equilateral triangle is intended to alert the user to the presence of uninsulated "Dangerous voltage" within the product's enclosure that may be of sufficient magnitude to constitute a risk of electric shock to persons. |
|----------------------------------------------------------------------------------------------------|
| The exclamation point within an equilateral triangle is intended to alert the user<br>to the presence of important operating and maintenance (Servicing) instructions<br>in the literature accompanying the product.                                                            |

- Read these instructions
- Keep these instructions.
- Heed all warnings.
- Follow all instructions.
- Do not use this apparatus near water
- Clean only with dry cloth.
- Do not block any ventilation openings. Install in accordance with the manufacturer's instructions.
- Do not install near any heat sources such as radiators, heat registers, stoves, or other apparatus (including amplifiers) that produce heat.
- Do not defeat the safety purpose of the polarized or grounding-type plug. A polarized plug has two blades with one wider than other. A grounding-type plug has two blades and a third grounding prong. The wide blade or the third prong is provided for your safety. If the provided plug does not fit into your outlet, consult an electrician for replacement of the obsolete outlet.
- Protect the power cord from being walked on or pinched particularly at plugs, convenience receptacles and the point where they exit from the apparatus.
- Only use attachments/accessories specified by the manufacturer
- Unplug this apparatus during lightning storms or when unused for long periods of time.
- Refer all servicing to qualified service personnel. Servicing is required when the apparatus has been damaged in any way, such as power-supply cord or plug is damaged, liquid has been spilled or objects have fallen into the apparatus, the apparatus has been exposed to rain or moisture, does not operate normally, or has been dropped.

## WARNING

TO REDUCE THE RISK OF FIRE OR ELECTRIC – SHOCK, DO NOT EXPOSE THIS APPARATUS TO RAIN OR MOISTURE

#### WARNING

DO NOT EXPOSE THIS EQUIPMENT TO DRIPPING OR SPLASHING AND ENSURE THAT NO OBJECTS FILLED WITH LIQUIDS ARE PLACED ON THE EQUIPMENT

#### WARNING

TO COMPLETELY DISCONNECT THIS EQUIPMENT FROM THE AC MAINS, DISCONNECT THE POWER SUPPLY CORD PLUG FROM THE AC RECEPTACLE

## WARNING

THE MAINS PLUG OF THE POWER SUPPLY CORD SHALL REMAIN READILY OPERABLE

# **INFORMATION TO USERS IN EUROPE**

# <u>NOTE</u>

# CISPR 22 CLASS A DIGITAL DEVICE OR PERIPHERAL

This equipment has been tested and found to comply with the limits for a Class A digital device, pursuant to the European Union EMC directive. These limits are designed to provide reasonable protection against harmful interference when the equipment is operated in a commercial environment. This equipment generates, uses, and can radiate radio frequency energy and, if not installed and used in accordance with the instruction manual, may cause harmful interference to radio communications. Operation of this equipment in a residential area is likely to cause harmful interference in which case the user will be required to correct the interference at his own expense.

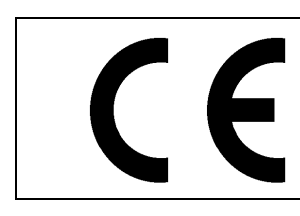

EN60065 EN55103-1: 1996 EN55103-2: 1996

Safety Emission Mmunity

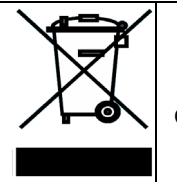

EN504192 2005 Waste electrical products should not be disposed of with household waste. Contact your Local Authority for recycling advice

# **INFORMATION TO USERS IN THE U.S.A.**

# <u>NOTE</u>

# FCC CLASS A DIGITAL DEVICE OR PERIPHERAL

This equipment has been tested and found to comply with the limits for a Class A digital device, pursuant to Part 15 of the FCC Rules. These limits are designed to provide reasonable protection against harmful interference when the equipment is operated in a commercial environment. This equipment generates, uses, and can radiate radio frequency energy and, if not installed and used in accordance with the instruction manual, may cause harmful interference to radio communications. Operation of this equipment in a residential area is likely to cause harmful interference in which case the user will be required to correct the interference at his own expense.

# WARNING

Changes or Modifications not expressly approved by Evertz Microsystems Ltd. could void the user's authority to operate the equipment.

Use of unshielded plugs or cables may cause radiation interference. Properly shielded interface cables with the shield connected to the chassis ground of the device must be used.

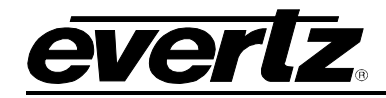

# **REVISION HISTORY**

### **REVISION**

## DESCRIPTION

<u>DATE</u>

1.0

First Release

Aug 2020

Information contained in this manual is believed to be accurate and reliable. However, Evertz assumes no responsibility for the use thereof nor for the rights of third parties, which may be affected in any way by the use thereof. Any representations in this document concerning performance of Evertz products are for informational use only and are not warranties of future performance, either expressed or implied. The only warranty offered by Evertz in relation to this product is the Evertz standard limited warranty, stated in the sales contract or order confirmation form.

Although every attempt has been made to accurately describe the features, installation and operation of this product in this manual, no warranty is granted nor liability assumed in relation to any errors or omissions unless specifically undertaken in the Evertz sales contract or order confirmation. Information contained in this manual is periodically updated and changes will be incorporated into subsequent editions. If you encounter an error, please notify Evertz Customer Service department. Evertz reserves the right, without notice or liability, to make changes in equipment design or specifications.

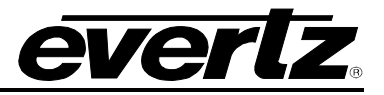

This page left intentionally blank

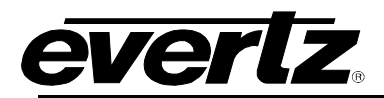

# **TABLE OF CONTENTS**

| 1. | OVE  | RVIEW                                                  | .1            |
|----|------|--------------------------------------------------------|---------------|
| 2. | GET  | TING STARTED                                           | 5             |
|    | 2.1. | REAR PLATE DESCRIPTION                                 | 5             |
|    | 2.2. | CARE AND HANDLING OF OPTICAL FIBER                     | .6            |
|    | 2.3. | SETTING DEVICE IP                                      | .7            |
|    |      |                                                        | •             |
| 3. | TECI |                                                        | 9             |
|    | 3.1. | ONE-TO-ONE NAT                                         | 9             |
|    | 3.2. | MC-IN-MC NAT                                           | 9             |
|    | 3.3. | VLAN-BASED NAT                                         | 9             |
|    | 3.4. | PORT-BASED NAT                                         | 9             |
|    | 3.5. | VIRTUAL INTERFACES                                     | 9             |
|    | 3.6. | SFP MODULES                                            | 9             |
|    | 3.7. | ORDERING INFORMATION                                   | 9             |
| 4  |      |                                                        | 4             |
| 4. |      |                                                        | 1             |
|    | 4.1. | 4 1 1 Control Port Configuration 1                     | <b>3</b><br>3 |
|    |      | 4.1.2. Processing Cores                                | 3             |
|    |      | 4.1.3. Data Port Traffic Monitoring                    | 4             |
|    |      | 4.1.4. Data Port SFP Monitoring                        | 5             |
|    |      | 4.1.5. Global Traffic Monitoring1                      | 6             |
|    |      | 4.1.6. Temperature Monitoring1                         | 6             |
|    |      | 4.1.7. TTL                                             | 6             |
|    |      | 4.1.8. Global Data Port SFP Alarm Threshold1           | 6             |
|    |      | 4.1.9. System1                                         | 6             |
|    | 4.2. | DATA PORT CONFIGURATIONS1                              | 7             |
|    |      | 4.2.1. Data Ports1                                     | 7             |
|    |      | 4.2.2. Port Interfaces1                                | 8             |
|    | 4.3. | PORT BASED NAT1                                        | 9             |
|    |      | 4.3.1. LAN to WAN: Encapsulation Header Configuration2 | 0             |
|    |      | 4.3.2. LAN to WAN: Output Bandwidth Configuration2     | .1            |
|    |      | 4.3.3. WAN to LAN: De-Encapsulation Configuration2     | 2             |
|    | 4.4. | VLAN BASED NAT2                                        | 3             |
|    |      | 4.4.1. LAN to WAN: Input Configuration2                | 5             |
|    |      | 4.4.2. LAN to WAN: Encapsulation Header Configuration  | 5             |
|    |      | 4.4.3. WAN to LAN: De-Encapsulation Configuration2     | 5             |
|    | 4.5. | IP NAT                                                 | 6             |
|    |      | 4.5.1. LAN to WAN: Input Flow Configuration            | 7             |
|    |      | 4.5.2. LAN to WAN: Address Translation Configuration   | 7             |
|    |      | 4.5.3. WAN to LAN: Input Flow Configuration            | 8             |
|    |      | 4.5.4. WAN to LAN: Address Translation Configuration2  | 9             |

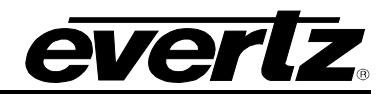

| 4.6.1. LAN to WAN: Input Flow Configuration       31         4.6.2. LAN to WAN: Address Translation Configuration       31         4.6.3. LAN to WAN : Encapsulation Header Configuration       32         4.6.4. WAN to LAN: Input Flow Configuration       33         4.7. LINK AGGREGATION       33         4.7.1. Link Aggregation - Grid       35         4.7.2. Link Aggregation - Directed       37         4.7.3. Link Aggregation - Tiled       38         4.8. REDUNDANCY       40         4.8.1. Flow Redundancy Between Cores       40         4.8.2. Flow Redundancy Configuration       41         4.9.1. Notify       41         4.9.2. Port       41         4.9.3. Port       41         4.9.4.1. CONFIGURATION MANAGEMENT TAB       44         UPGRADE PROCEDURE       45         5.1. WEB INTERFACE - FIRMWARE UPGRADE       45                                                                                       | 4.6. MC-IN-MC NAT + IP NAT                             |          |
|----------------------------------------------------------------------------------------------------|--------------------------------------------------------|----------|
| 4.6.2. LAN to WAN: Address Translation Configuration       31         4.6.3. LAN to WAN : Encapsulation Header Configuration       32         4.6.4. WAN to LAN: Input Flow Configuration       33         4.7. LINK AGGREGATION       33         4.7.1. Link Aggregation - Grid       35         4.7.2. Link Aggregation - Directed       37         4.7.3. Link Aggregation - Directed       37         4.7.3. Link Aggregation - Tiled       38         4.8. REDUNDANCY       40         4.8.1. Flow Redundancy Between Cores       40         4.8.2. Flow Redundancy Configuration       41         4.9.3.1. Notify       41         4.9.2. Port       41         4.9.3. Notify       41         4.9.4.1. Notify       41         4.9.2. Port       41         4.9.3. Port       41         4.9.4.1. CONFIGURATION MANAGEMENT TAB       44         UPGRADE PROCEDURE       45         5.1. WEB INTERFACE - FIRMWARE UPGRADE       45 | 4.6.1. LAN to WAN: Input Flow Configuration            |          |
| 4.6.3. LAN to WAN : Encapsulation Header Configuration       32         4.6.4. WAN to LAN: Input Flow Configuration       33         4.7. LINK AGGREGATION       33         4.7.1. Link Aggregation - Grid       35         4.7.2. Link Aggregation - Directed       37         4.7.3. Link Aggregation - Tiled       38         4.8. REDUNDANCY       40         4.8.1. Flow Redundancy Between Cores       40         4.8.2. Flow Redundancy Configuration       41         4.9. SFP NOTIFY       41         4.9.1. Notify       41         4.9.2. Port       41         4.10. NOTIFY CORE       42         4.11. CONFIGURATION MANAGEMENT TAB       44         UPGRADE PROCEDURE       45         5.1. WEB INTERFACE - FIRMWARE UPGRADE       45                                                                                                    | 4.6.2. LAN to WAN: Address Translation Configuration   |          |
| 4.6.4.       WAN to LAN: Input Flow Configuration       33         4.7.       LINK AGGREGATION       33         4.7.1.       Link Aggregation - Grid       35         4.7.2.       Link Aggregation - Directed       37         4.7.3.       Link Aggregation - Tiled       38 <b>4.8. REDUNDANCY 40</b> 4.8.1.       Flow Redundancy Between Cores       40         4.8.2.       Flow Redundancy Configuration       41 <b>4.9.</b> SFP NOTIFY       41         4.9.1.       Notify.       41         4.9.2.       Port       41         4.9.1.       Notify.       41         4.9.2.       Port       41         4.9.4.       UPGRADE PROCEDURE       42         4.11.       CONFIGURATION MANAGEMENT TAB       44         UPGRADE PROCEDURE       45         5.1.       WEB INTERFACE - FIRMWARE UPGRADE       45                                                                                                    | 4.6.3. LAN to WAN : Encapsulation Header Configuration |          |
| 4.7. LINK AGGREGATION       33         4.7.1. Link Aggregation - Grid       35         4.7.2. Link Aggregation - Directed       37         4.7.3. Link Aggregation - Tiled       38         4.8. REDUNDANCY       40         4.8.1. Flow Redundancy Between Cores       40         4.8.2. Flow Redundancy Configuration       41         4.9. SFP NOTIFY       41         4.9.1. Notify.       41         4.9.2. Port.       41         4.10. NOTIFY CORE       42         4.11. CONFIGURATION MANAGEMENT TAB       44         UPGRADE PROCEDURE       45         5.1. WEB INTERFACE - FIRMWARE UPGRADE       45                                                                                                    | 4.6.4. WAN to LAN: Input Flow Configuration            |          |
| 4.7.1. Link Aggregation - Grid       35         4.7.2. Link Aggregation – Directed       37         4.7.3. Link Aggregation - Tiled       38 <b>4.8. REDUNDANCY</b> 40         4.8.1. Flow Redundancy Between Cores       40         4.8.2. Flow Redundancy Configuration       41 <b>4.9. SFP NOTIFY</b> 41         4.9.1. Notify.       41         4.9.2. Port.       41         4.10. NOTIFY CORE       42 <b>4.11. CONFIGURATION MANAGEMENT TAB</b> 44         UPGRADE PROCEDURE.       45 <b>5.1. WEB INTERFACE - FIRMWARE UPGRADE</b> 45                                                                                                    | 4.7. LINK AGGREGATION                                  |          |
| 4.7.2. Link Aggregation – Directed       37         4.7.3. Link Aggregation - Tiled       38 <b>4.8. REDUNDANCY</b> 40         4.8.1. Flow Redundancy Between Cores       40         4.8.2. Flow Redundancy Configuration       41 <b>4.9. SFP NOTIFY</b> 41         4.9.1. Notify       41         4.9.2. Port       41         4.9.2. Port       41 <b>4.10. NOTIFY CORE</b> 42 <b>4.11. CONFIGURATION MANAGEMENT TAB</b> 44         UPGRADE PROCEDURE       45 <b>5.1. WEB INTERFACE - FIRMWARE UPGRADE</b> 45                                                                                                    | 4.7.1. Link Aggregation - Grid                         |          |
| 4.7.3. Link Aggregation - Tiled       38         4.8. REDUNDANCY       40         4.8.1. Flow Redundancy Between Cores       40         4.8.2. Flow Redundancy Configuration       41         4.9. SFP NOTIFY       41         4.9.1. Notify       41         4.9.2. Port       41         4.10. NOTIFY CORE       42         4.11. CONFIGURATION MANAGEMENT TAB       44         UPGRADE PROCEDURE       45         5.1. WEB INTERFACE - FIRMWARE UPGRADE       45                                                                                                    | 4.7.2. Link Aggregation – Directed                     |          |
| 4.8. REDUNDANCY       40         4.8.1. Flow Redundancy Between Cores       40         4.8.2. Flow Redundancy Configuration       41         4.9. SFP NOTIFY       41         4.9.1. Notify       41         4.9.2. Port       41         4.10. NOTIFY CORE       42         4.11. CONFIGURATION MANAGEMENT TAB       44         UPGRADE PROCEDURE       45         5.1. WEB INTERFACE - FIRMWARE UPGRADE       45                                                                                                    | 4.7.3. Link Aggregation - Tiled                        |          |
| 4.8.1. Flow Redundancy Between Cores       40         4.8.2. Flow Redundancy Configuration       41         4.9. SFP NOTIFY       41         4.9.1. Notify       41         4.9.2. Port       41         4.10. NOTIFY CORE       41         4.11. CONFIGURATION MANAGEMENT TAB       44         UPGRADE PROCEDURE       45         5.1. WEB INTERFACE - FIRMWARE UPGRADE       45                                                                                                    |                                                        | 40       |
| 4.8.2. Flow Redundancy Configuration       41         4.9. SFP NOTIFY       41         4.9.1. Notify       41         4.9.2. Port       41         4.10. NOTIFY CORE       42         4.11. CONFIGURATION MANAGEMENT TAB       44         UPGRADE PROCEDURE       45         5.1. WEB INTERFACE - FIRMWARE UPGRADE       45                                                                                                    | 4.8.1 Flow Redundancy Between Cores                    | 40<br>40 |
| 4.9. SFP NOTIFY       41         4.9.1. Notify       41         4.9.2. Port       41         4.10. NOTIFY CORE       42         4.11. CONFIGURATION MANAGEMENT TAB       44         UPGRADE PROCEDURE       45         5.1. WEB INTERFACE - FIRMWARE UPGRADE       45                                                                                                    | 4.8.2. Flow Redundancy Configuration                   |          |
| 4.9. SFP NOTIFY       41         4.9.1. Notify       41         4.9.2. Port       41         4.10. NOTIFY CORE       42         4.11. CONFIGURATION MANAGEMENT TAB       44         UPGRADE PROCEDURE       45         5.1. WEB INTERFACE - FIRMWARE UPGRADE       45                                                                                                    |                                                        |          |
| 4.9.1. NOTIFY                                                                                                    |                                                        |          |
| 4.9.2. Port                                                                                                    | 4.9.1. NOTITY                                          |          |
| 4.10. NOTIFY CORE       42         4.11. CONFIGURATION MANAGEMENT TAB       44         UPGRADE PROCEDURE       45         5.1. WEB INTERFACE - FIRMWARE UPGRADE       45                                                                                                    | 4.9.2. Port                                            |          |
| 4.11. CONFIGURATION MANAGEMENT TAB       44         UPGRADE PROCEDURE                                                                                                    | 4.10. NOTIFY CORE                                      |          |
| UPGRADE PROCEDURE                                                                                                    | 4.11. CONFIGURATION MANAGEMENT TAB                     |          |
| UPGRADE PROCEDURE                                                                                                    |                                                        |          |
| 5.1. WEB INTERFACE - FIRMWARE UPGRADE                                                                                                    | UPGRADE PROCEDURE                                      |          |
|                                                                                                    | 5.1. WEB INTERFACE - FIRMWARE UPGRADE                  |          |

5.

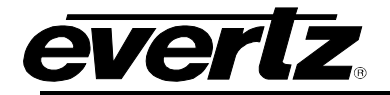

# Figures

| Figure 1-1: Single NAT Core Block Diagram                                               | 3  |
|-----------------------------------------------------------------------------------------|----|
| Figure 1-2 : 570NAT-HW-X19 Core Mapping Block Diagram                                   | 3  |
| Figure 1-3: WAN-Side Port Aggregation and Demux (available in all modes)                | 4  |
| Figure 2-1: 570NAT-X19-10G Rear Plate                                                   | 5  |
| Figure 2-2 : WebEASY <sub>®</sub> - Frame Controller Login                              | 7  |
| Figure 2-3 : WebEASY <sub>®</sub> - Frame Controller - FC Menu                          | 7  |
| Figure 2-4: WebEASY <sub>®</sub> - Frame Controller – Side Menu                         | 8  |
| Figure 2-5 : WebEASY <sub>®</sub> - Frame Controller – Proxy Configuration              | 8  |
| Figure 4-1: WebEASY <sub>®</sub> - Login Screen                                         | 11 |
| Figure 4-2 : WebEASY <sub>®</sub> - Main Menu                                           | 12 |
| Figure 4-3: WebEASY <sub>®</sub> - System Tab – Part 1                                  | 13 |
| Figure 4-4: WebEASY <sub>®</sub> - System Tab – Part 2                                  | 15 |
| Figure 4-5 : WebEASY® - Data Port Configurations                                        | 17 |
| Figure 4-6 : Port Based NAT Mode Block Diagram                                          | 19 |
| Figure 4-7 : WebEASY® - Port Based NAT                                                  | 20 |
| Figure 4-8 : VLAN Based NAT Mode Block Diagram                                          | 23 |
| Figure 4-9 : WebEASY® - VLAN Based NAT                                                  | 24 |
| Figure 4-10 : WebEASY® - Core Configured as IP NAT (Part 1 – LAN to WAN)                | 26 |
| Figure 4-11 : WebEASY® - IP NAT (Part 2 – WAN to LAN)                                   | 28 |
| Figure 4-12 : WebEASY® - MC-in-MC NAT + IP NAT (Part 1)                                 | 30 |
| Figure 4-13 : WebEASY® - MC-in-MC NAT + IP NAT (Part 2)                                 | 32 |
| Figure 4-14: WebEASY <sub>®</sub> - Link Aggregation                                    | 33 |
| Figure 4-15 : WebEASY <sub>®</sub> - Link Aggregation \ Import Route                    | 34 |
| Figure 4-16 : WebEASY <sub>®</sub> - Link Aggregation \ Export Route                    | 35 |
| Figure 4-17 : WebEASY <sub>®</sub> - Link Aggregation\Grid View                         | 35 |
| Figure 4-18 : WebEASY® - Link Aggregation\Grid View\Linking in Grid                     | 36 |
| Figure 4-19 : WebEASY® - Link Aggregation\Grid View\To Perform in Grid                  | 36 |
| Figure 4-20 : WebEASY® - Link Aggregation\Grid View\Removing Links in Grid              | 36 |
| Figure 4-21 : WebEASY <sub>®</sub> - Link Aggregation\Directed View                     | 37 |
| Figure 4-22 : WebEASY <sub>®</sub> - Link Aggregation\Directed View\Linking in Directed | 37 |
| Figure 4-23 : WebEASY® - Link Aggregation\Directed View\To Perform in Directed          | 37 |
| Figure 4-24 : WebEASY® - Link Aggregation\Directed View\Removing Links in Directed      | 38 |
| Figure 4-25 : WebEASY <sub>®</sub> - Link Aggregation\Tiled View                        | 38 |
| Figure 4-26 : WebEASY® - Link Aggregation\Tiled View\Linking in Tiled                   | 38 |
| Figure 4-27 : WebEASY® - Link Aggregation\Tiled View\Linking in Tiled                   | 39 |
| Figure 4-28 : WebEASY® - Link Aggregation\Directed View\Removing Links in Tiled         | 39 |
| Figure 4-29 : WebEASY <sub>®</sub> - Redundancy                                         | 40 |
| Figure 4-30: WebEASY <sub>®</sub> -SFP Notify                                           | 41 |
| Figure 4-31 : WebEASY <sub>®</sub> - Notify Core (1) \ Flow Absent                      | 42 |
| Figure 4-32 : WebEASY® - Notify Core (2) \ Bandwidth Over Limit                         | 43 |
| Figure 4-33: WebEASY® - Configuration Management Tab                                    | 44 |
| Figure 5-1: WebEASY® - Upgrade Button on Top Menu Bar                                   | 45 |
| Figure 5-2: WebEASY® - Firmware Upgrade Menu                                            | 45 |
| Figure 5-3: WebEASY <sub>®</sub> - Firmware Upgrade Menu                                | 46 |

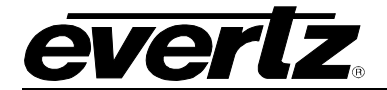

This page left intentionally blank

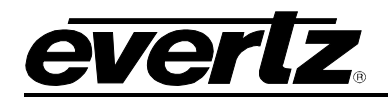

# 1. OVERVIEW

The 570NAT–X19–10G is a high–density, multi–port, multi–flow hardware Network Address Translation (NAT) engine with enhanced features including port aggregation, tunneling, packet replication and bandwidth capping, allowing service providers to seamlessly bridge across networks in multi–tenant environments.

The 570NAT–X19–10G is organized as 6 WAN–side ports plus 6 LAN–side ports, with a packet processing core between each WAN–LAN pair. Each processing core can sustain up to 256 data flows, configurable based on multicasts or VLAN Tags. This gives an exceptional product density of 12x

10GbE ports, with 1536 multicast/VLAN flows — all in the space–efficient Evertz 570 modular hardware platform.

Multiple processing cores can be configured to aggregate their Tx traffic to a single WAN Port. Correspondingly, Rx traffic from that WAN port is distributed to its contributing processing cores. WAN– side port aggregation allows network engineers to achieve functions such as port–based redundancy using the 570NAT–X19–10G.

The 570NAT–X19–10G is controlled by the industry–leading VistaLINK PRO, and via web interface.

The 12 Ethernet ports support 10GbE and offer full flexibility for LAN and WAN interfacing.

The 570NAT–X19–10G provides four modes of operation:

- 1. The One-to-One NAT Mode allows unicast/multicast IP streams from one network to be translated to different unicast/multicast IP addresses, on a flow-by-flow basis, up to 256 unique flows per processing core. Address translation is available in both directions, while an optional packet replication feature is provided in the WAN-to-LAN direction.
- 2. The tunneling (or Encapsulation or MC–in–MC) NAT Mode allows unicast/multicast addresses from the LAN side to be encapsulated into new multicasts for the WAN network, again, on a flow–by–flow basis, up to 128 unique settings per processing core. Correspondingly, traffic is de–encapsulated in the WAN–to–LAN direction.
- 3. The VLAN Mode allows VLAN-tagged datagrams from the LAN side to seamlessly enter a WAN after multicast encapsulation, similar to the tunneling NAT mode. In this mode, however, fl ows are based on VLAN tags, rather than unicasts/multicasts alone. Up to 256 unique flows can be configured per processing core, with independent encapsulation headers.
- 4. The port mode allows the user to encapsulate all incoming LAN traffic on a given physical port, on a port–by–port basis. There is no multicast or VLAN Tag filtering all traffic on that physical LAN port is encapsulated out to the WAN and de–encapsulated in the reverse direction. This mode provides a bandwidth capping feature such that network operators can ensure that links do not over–subscribe their contribution limits to a WAN.

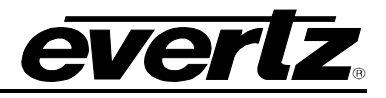

# Features & Benefits

- One-to-one NAT with user configurable Packet Replication
- MC-in-MC NAT for tunneling flows based on multicast addresses
- VLAN based NAT for tunneling flows based on VLAN tag
- Port based NAT for tunneling all traffic (ingress/egress) on per port basis
- Port Aggregation (LAN-to-WAN direction)
- Port Redundancy on both WAN and LAN side (network path failure protection)
- Virtual interfaces for Unicast flows mapping or VLAN ID change
- IGMPv3 with SSM support
- Point-to-point and multi-point signal intra/inter-facility distribution/contribution
- Operates over a Dark fiber, Ethernet, IP, MPLS VPLS, core network
- In-band Management (Management Traffic transport over Multicast)
- Support for FEC Pro MPEG (forward error correction)
- 12x 10GbE (SFP10G-TR13-A)
- Control via 570FC Frame Controller
- Full integration with VistaLINK PRO and MAGNUM
- Standalone Web–based control interface

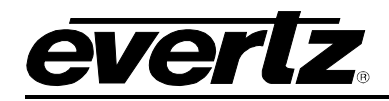

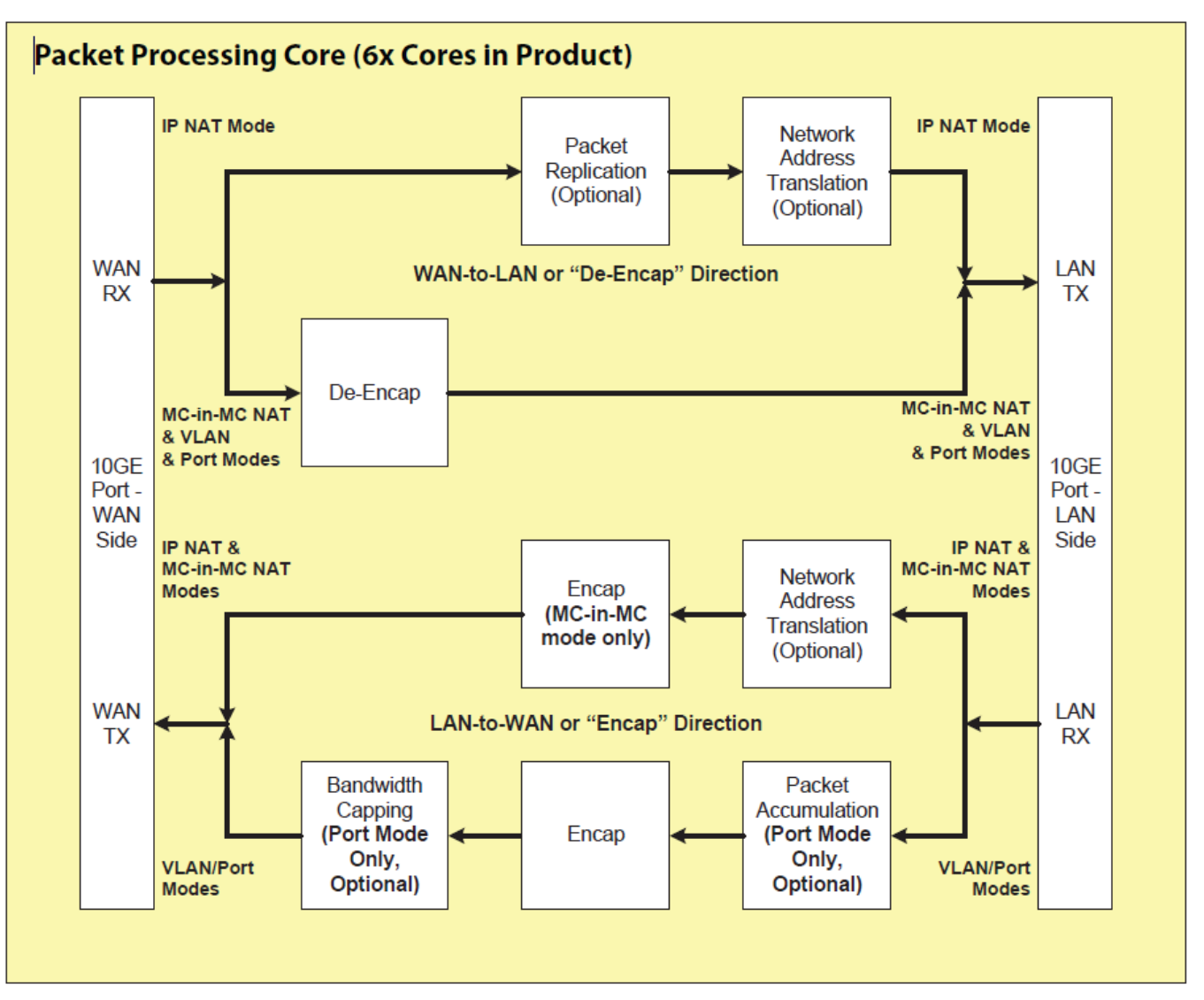

Figure 1-1: Single NAT Core Block Diagram

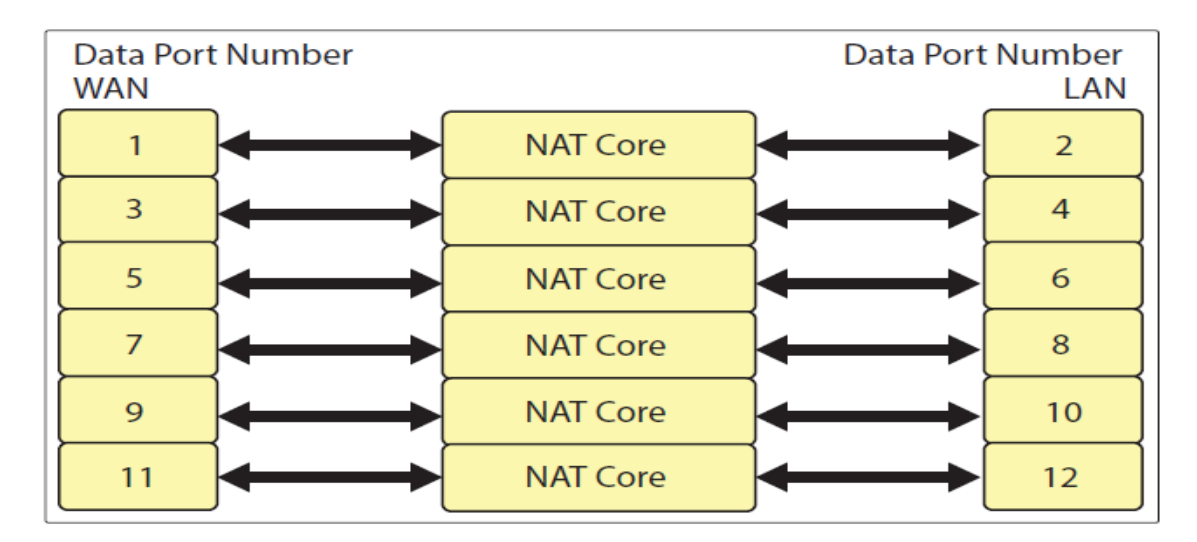

# Figure 1-2 : 570NAT-HW-X19 Core Mapping Block Diagram

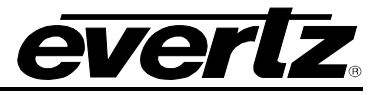

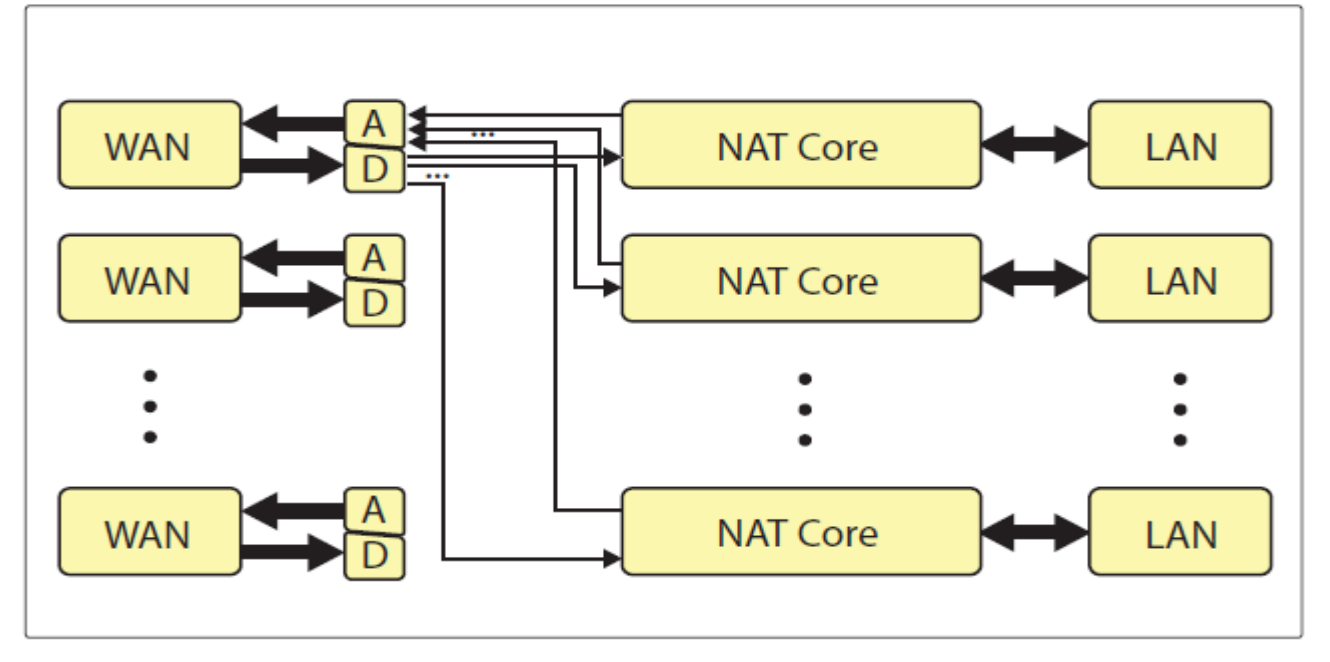

Figure 1-3: WAN-Side Port Aggregation and Demux (available in all modes)

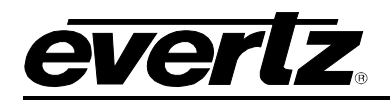

# 2. GETTING STARTED

# 2.1. REAR PLATE DESCRIPTION

The 570NAT-HW-X19 comes standard with a companion rear plate. Figure 2-1 provides an illustration of the 570NAT-HW-X19 rear plate.

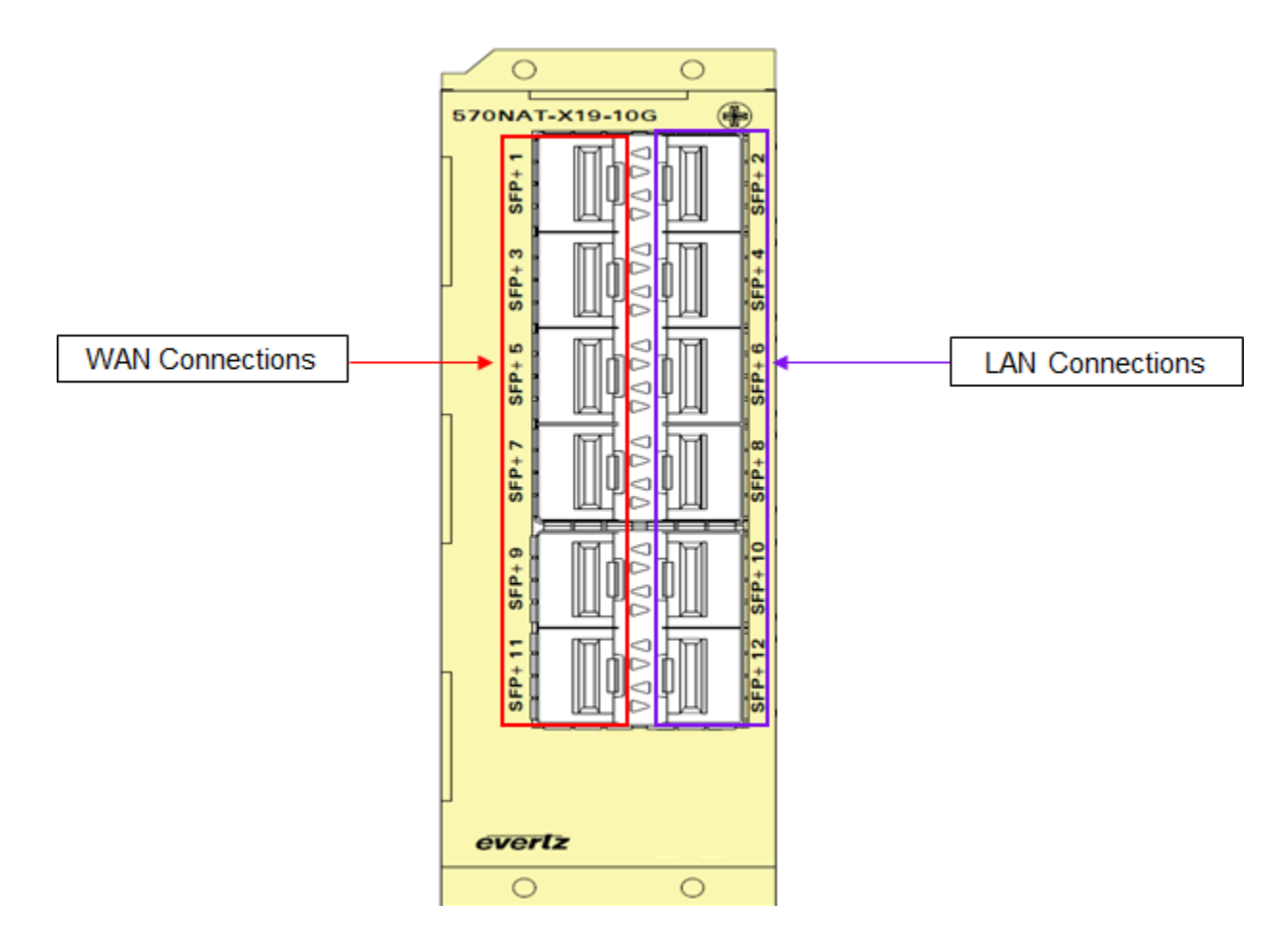

Figure 2-1: 570NAT-X19-10G Rear Plate

**1GigE or 10GigE Input / Output:** There are 12 SFP bi-directional connections used for the 1GE or 10GE input and output.

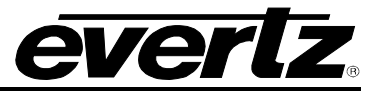

# 2.2. CARE AND HANDLING OF OPTICAL FIBER

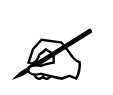

Never touch the end face of an optical fiber. Always keep dust caps on optical fiber connectors when not connected and always remember to properly clean the optical end face of a connector before making a connection.

The transmission characteristics of the fiber are dependent on the shape of the optical core and therefore care must be taken to prevent fiber damage due to heavy objects or abrupt fiber bending. Evertz recommends that the user maintains a minimum bending radius of 5 cm to avoid fiber-bending loss that will decrease the maximum attainable distance of the fiber cable. The Evertz fiber optic modules come with cable lockout devices, to prevent the user from damaging the fiber by installing a module into a slot in the frame that does not have a suitable I/O module.

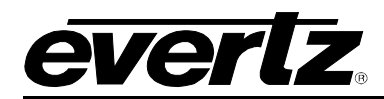

# 2.3. SETTING DEVICE IP

The 570NAT-HW-X19 must first be configured through the frame controller. To do so, open a web browser and type the IP address of the frame controller. You will be presented with the login menu,

| Welcome - Login                                                               |                            |
|-------------------------------------------------------------------------------|----------------------------|
|                                                                               | Login<br>Password<br>Login |
| Evertz Microsystems (powers (p. no. ct. 5. vid),<br>Contad Evert for service. |                            |

Figure 2-2 : WebEASY<sub>®</sub> - Frame Controller Login

The default login/password combination is admin/admin.

After successfully logging into the frame controller, you will be presented with the FC Menu. If not, you can access the FC menu by selecting 'Frame' from the side menu (highlighted below in Figure 2-3)

| Menu                | FC I   | Menu |        |               |         |
|---------------------|--------|------|--------|---------------|---------|
| Frame               |        |      |        |               |         |
| Product Location    | Produc | ts   |        |               |         |
| Hardware            | Slot   | Name | Family | Alias         | Version |
| Software            |        |      |        |               |         |
| Proxy Configuration |        |      |        |               |         |
| Time Management     |        |      |        |               |         |
| SNMPV 1 Community   |        |      |        |               |         |
| SNMPV 1 Trap        |        |      |        | 172.16.126.92 | 1.2B612 |
| TRAP Mgmt Fault     |        |      |        |               |         |
| Certificate         |        |      |        |               |         |
| Advanced            |        |      |        |               |         |
|                     |        |      |        |               |         |

Figure 2-3 : WebEASY<sub>®</sub> - Frame Controller - FC Menu

Once in the FC Menu, take note of which slot the 570NAT-X19 card you are looking to configure. To set the IP address for this card, proceed by selecting 'proxy configuration' in the side menu.

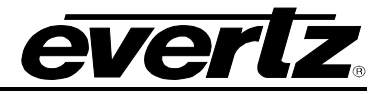

| Menu                |
|---------------------|
| Frame               |
| Product Location    |
| Hardware            |
| Software            |
| Proxy Configuration |
| Time Management     |
| SNMPV 1 Community   |
| SNMPV 1 Trap        |
| TRAP Mgmt Fault     |
| Certificate         |
| Advanced            |

Figure 2-4: WebEASY<sub>®</sub> - Frame Controller – Side Menu

Once selected, the proxy configuration page will load.

| Pro         | xy    | Co | on | fig | ura | ati | on |    |       |         |    |    |   |
|-------------|-------|----|----|-----|-----|-----|----|----|-------|---------|----|----|---|
|             |       |    |    |     |     |     |    |    |       |         |    |    |   |
| Globa       | I     |    |    |     |     |     |    |    |       |         |    |    |   |
| IP Configur | e Mod | e  |    |     |     |     |    |    | Stati |         |    |    | • |
| Netwo       | ork   |    |    |     |     |     |    |    |       |         |    |    |   |
|             |       |    |    |     |     |     |    |    |       |         |    |    |   |
| 2 3         | 4 ,   | 5  | 6  | 7   | 8   | 9   | 10 | 11 | 12    | 13      | 14 | 15 |   |
| Proxy Mod   | le    |    |    |     |     |     |    |    | Enab  | ole     |    |    | • |
| Address     |       |    |    |     |     |     |    |    | 172.1 | 6.126.9 | 2  |    |   |
| Netmask     |       |    |    |     |     |     |    |    | 255.2 | 55.255. | 0  |    |   |
| Gateway     |       |    |    |     |     |     |    |    | 172.1 | 6.126.1 |    |    |   |

Figure 2-5 : WebEASY<sub>®</sub> - Frame Controller – Proxy Configuration

Once in the proxy configuration, select the slot number for your 570NAT-X19 card in the frame controller. Slot selection is displayed just below 'Network', here slot #4 has been selected.

Enable proxy mode and set an IP, netmask and gateway for the 570NAT-X19 card.

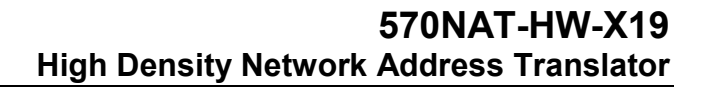

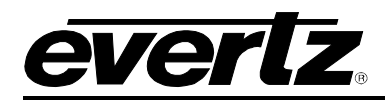

# 3. TECHNICAL SPECIFICATIONS

# 3.1. ONE-TO-ONE NAT

- 1536x static mapping
- Packet Replication (WAN-to-LAN direction)
- VLAN ID change
- Ingress traffic filtering based on VLAND ID option

#### 3.2. MC-IN-MC NAT

• 1536x Multicast Mapping

#### 3.3. VLAN-BASED NAT

• 1536x VLAN ID Mapping

#### 3.4. PORT-BASED NAT

• 12x datagram flow mapping (from 12x 10GbE)

#### 3.5. VIRTUAL INTERFACES

- 15x interfaces per data port (both WAN and LAN side)
- VLAN ID change (One-to-One NAT mode)

## 3.6. SFP MODULES

#### 12x SFP Modules

- 100GbE optical 850nm, MMF (+SFP10G-TR85-A)
- 10GbE optical 1310nm, SMF, 2Km (+SFP10G-TR13S)
- 10GbE optical 1310nm, SMF, 10Km (+SFP10G-TR13-A)
- 10GbE optical 1550nm, SMF, 40Km (+SFP10G-TR15S)
- 10GbE optical 1550nm, SMF, 80Km (+SFP10G-TR15H)
- 10GbE optical CWDM (SFP10G-TRCxxH) and DWDM (SFP10G-TRDxxxH)

#### 3.7. ORDERING INFORMATION

570NAT-X19-10G

High Density NAT

| Enclosures: |             |
|-------------|-------------|
| 570FR       | 3RU chassis |
| S570FR      | 1RU chassis |

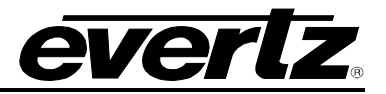

This page left intentionally blank

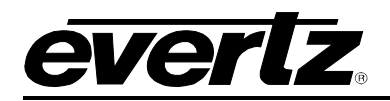

# 4. WEB INTERFACE

The 570NAT-HW-X19 provides a built-in web interface, WebEASY<sub>®</sub>, which allows a user to interact with using a standard Internet web browser. The 570NAT-HW-X19 web interface can be accessed by entering the IP address of the control port of the 570NAT-HW-X19 into the address bar of an Internet web browser. Refer to section **Error! Reference source not found.** for setting the network configurations.

When first visiting the 570NAT-HW-X19 web interface, the user will be asked to enter a Login and Password. Enter "*root*" for Password and "*evertz*" for Login to get administrator privileges. When viewing only the configurations, "*customer*" for both Login and Password.

| Welcome - Login                             |          |       |
|---------------------------------------------|----------|-------|
|                                             | Login    |       |
|                                             | Password |       |
|                                             |          | Login |
|                                             |          |       |
| Evertz Microsystems (powered by ewb.v.1.4). |          |       |
| Contact Eventz for service.                 |          |       |

Figure 4-1: WebEASY<sub>®</sub> - Login Screen

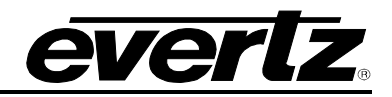

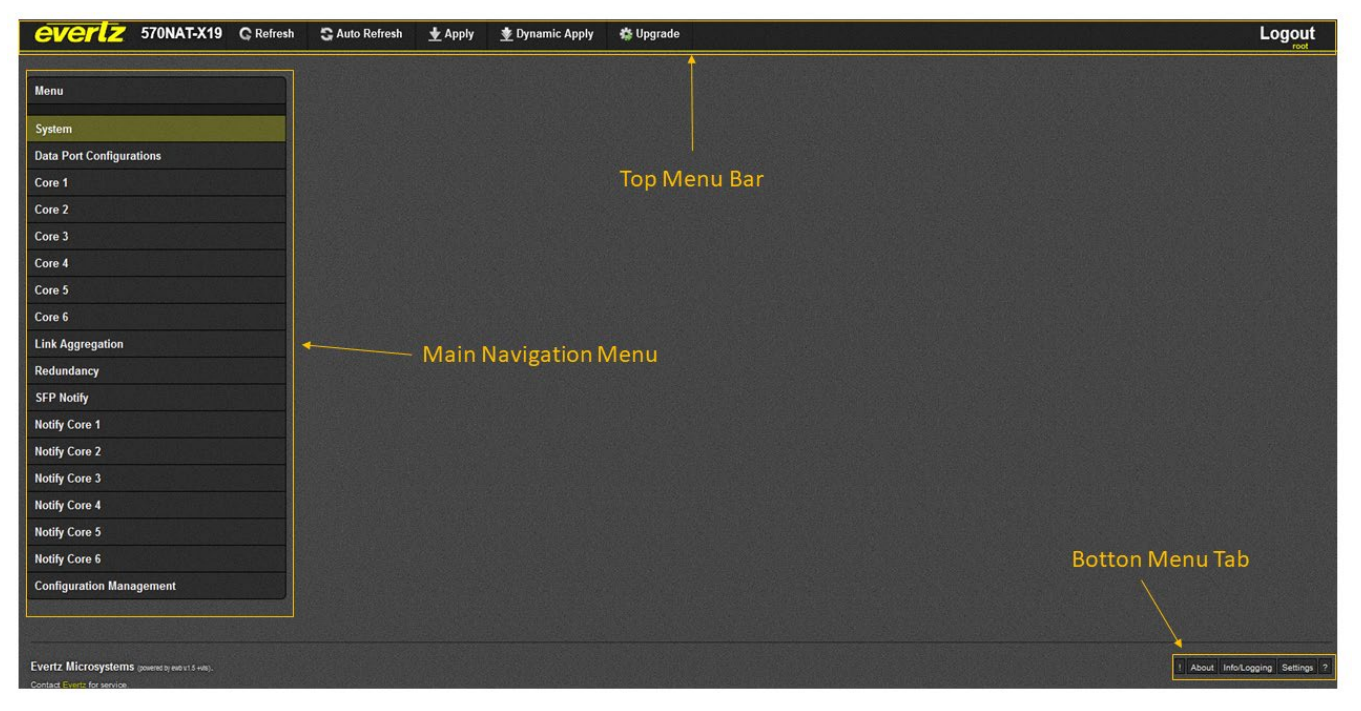

Figure 4-2 : WebEASY<sub>®</sub> - Main Menu

Once logging into the Evertz WebEASY<sup>®</sup> interface for your device, you may navigate to different useful pages using the main navigation menu, the top menu bar and the bottom menu tab.

## Main Navigation Menu

This menu contains every page specific to the operation of the 570NAT-HW-X19. Here you can change a variety of device settings and monitor the device status.

#### Top Menu Bar

The top menu bar allows the user to refresh the page, apply settings and upgrade the firmware of the 570NAT-HW-X19. Note that applying some settings requires a system reset for changes to take place.

#### Bottom Menu Tab

The bottom menu tab allows the user to view the event log (!), view WebEASY and device build information (**About**), view device hardware information and set up remote logging (**Info/Logging**), change settings in WebEASY, manage roles and user accounts (**Settings**) as well as enable descriptive tooltips for the device settings (?).

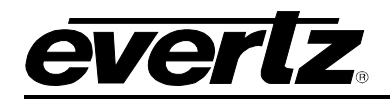

#### 4.1. SYSTEM TAB

| System                                     | Weize Wei         |                           | And a start of the second start of the second start of the second start of the second start of the second start |
|--------------------------------------------|-------------------|---------------------------|----------------------------------------------------------------------------------------------------|
|                                            |                   |                           |                                                                                                    |
| Control Port Configurations                |                   |                           |                                                                                                    |
| Etha USBO                                  |                   |                           |                                                                                                    |
| MAC Address                                | f4:e1:1e:4f.cc:b6 |                           |                                                                                                    |
| IP Address                                 | 192.168.245.17    |                           |                                                                                                    |
| Netmask Address                            | 255.255.255.0     |                           |                                                                                                    |
| Processing Cores                           |                   |                           |                                                                                                    |
| Processing cores                           |                   | M AN Bread MAT            |                                                                                                    |
|                                            | Mode Of Operation | TP NAT                    |                                                                                                    |
| Core 1                                     | VLAN Based NAT    | MC-In-MC NAT + IP NAT     |                                                                                                    |
| Core 2                                     | Port Based NAT    | Port Based NAT            |                                                                                                    |
| Core 3                                     | IP NAT            | VLAN Based NAT            |                                                                                                    |
| Core 4                                     | IP NAT            | -                         |                                                                                                    |
| Core 5                                     | IP NAT            | •                         |                                                                                                    |
| Core 6                                     | IP NAT            | -                         |                                                                                                    |
| Data Port Traffic Monitoring               |                   |                           | =                                                                                                    |
| 0 . 13 0                                   |                   |                           |                                                                                                    |
| Ports 1.2 Ports 3.4 Ports 3.6 Ports 7.8 Po | Ports 11-12       | WAN Doct                  | LAM Dout                                                                                                    |
| Link Speed                                 |                   | 10 GE                     | 10 GE                                                                                                    |
| Link Status                                |                   | Ue                        | Down                                                                                                    |
| Received Bandwidth #200                    |                   | 0                         | 0                                                                                                    |
| Transmit Bandwidth stars                   |                   | 0                         | 0                                                                                                    |
| Received Healthy Frames                    |                   | 83.096                    | 58 762                                                                                                    |
| Transmitted Healthy Frames                 |                   | 8                         | 0                                                                                                    |
| Received Corported Frames                  |                   | 0                         | 0                                                                                                    |
| Transmitted Comunited Frames               |                   | 0                         | 0                                                                                                    |
| Clear Statistics                           |                   | WAN Dot Clear Statistics  | LAN Port Clear Statistics                                                                                       |
| Carris Statistics                          | Million State     | Had Port creat statistics | Dan Port clear statistics                                                                                       |

Figure 4-3: WebEASY<sub>®</sub> - System Tab – Part 1

## 4.1.1. Control Port Configuration

#### For Eth0 or USB0

**MAC Address:** This field displays the MAC Address of the 570NAT-HW-X19.

**IP Address:** This field allows the user to enter the IP address to be assigned to control port of the 570NAT-HW-X19.

Netmask Address: This field allows the user to enter the netmask address for the device control port.

#### 4.1.2. Processing Cores

The 570NAT-X19 allows for customizing mode of operation for each core. Mode of operation is set through the dropdown available in the system menu.

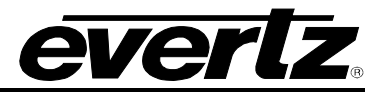

**Mode of Operation:** Within this drop down menu the user can configure the desired mode of operation for each core of the 570NAT-HW-X19.

The NAT can be set to: IP NAT, MC-In-MC NAT + IP NAT, Port Based NAT, VLAN Based NAT.

Once a core has been set to a mode of operation, the settings for the mode of operation on that core can be set by selecting that core on the WebEASY<sup>®</sup> main menu sidebar (shown in Figure 4-2).

Each mode of operation can be found in the following sections: Port Based NAT [Section 4.3], VLAN Based NAT [Section 4.4], IP NAT [Section 4.5], MC-in-MC NAT + IP NAT [Section 4.6].

# 4.1.3. Data Port Traffic Monitoring

For each of the 12 Data ports (6 pairs) the following parameters can be monitored. Port are selected as WAN-LAN pairs.

Link Speed: This monitor will automatically detect the link speed of the SFP module installed.

Link Status: This field displays the physical link status of the associated data port as either *Up* or *Down*.

**Received Bandwidth (kbps):** This field displays the bit rate received by the associated data port in kbps.

**Transmit Bandwidth (kbps):** This field returns the bit rate transmitted by the associated data port in kbps.

Received Healthy Frames: This parameter displays number of good Ethernet packets received.

**Transmitted Healthy Frames**: This parameter displays number of good Ethernet packets transmitted.

**Received Corrupted Frames:** This parameter displays number of Ethernet packets received with errors

**Transmitted Corrupted Frames:** This parameter displays number of Ethernet packets transmitted with errors.

Clear All Statistics: This control button allows the user to clear all the statistics.

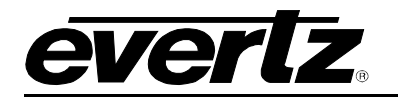

| Ports 1.2 Ports 3.4 Ports 5.6 Ports                                                                                                    | 7.8 Ports 9-10 Ports 11-12 |                                                                                       |                 |  |
|----------------------------------------------------------------------------------------------------|----------------------------|---------------------------------------------------------------------------------------|-----------------|--|
|                                                                                                    |                            | WAN Port                                                                              | LAN Port        |  |
| SFP Part number                                                                                                    |                            | SFP10G-TR13S                                                                          | SFP10G-TR13S    |  |
| SFP Type                                                                                                    |                            |                                                                                       | LC              |  |
| SFP Rx Power Level atta                                                                                                    |                            | 4.07                                                                                  | 477             |  |
| SFP Tx Power Level atte                                                                                                    |                            | 2.37                                                                                  | -2.76           |  |
| SFP Temperature Debut                                                                                                    |                            |                                                                                       | 15              |  |
| SEP Voltage 🗸                                                                                                    |                            | 3.44                                                                                  | 3.39            |  |
| Global Traffic Monitoring                                                                                                    |                            |                                                                                       |                 |  |
| otal WAN Ports Rx Bandwidth                                                                                                    |                            | Aller                                                                                 |                 |  |
| otal WAN Ports Tx Bandwidth                                                                                                    |                            | Mapa                                                                                  |                 |  |
| stal LAN Ports Rx Bandwidth                                                                                                    |                            | Mager                                                                                 |                 |  |
| etal LAN Ports Tx Bandwidth                                                                                                    |                            | 1800                                                                                  |                 |  |
| Temperature Monitoring                                                                                                    |                            |                                                                                       |                 |  |
| PGA Temperature                                                                                                    | 34 0                       |                                                                                       |                 |  |
| TI                                                                                                    |                            |                                                                                       |                 |  |
|                                                                                                    |                            |                                                                                       |                 |  |
| ore community in the                                                                                                    |                            |                                                                                       |                 |  |
| 1, 2 3 4 5 6                                                                                                    |                            |                                                                                       |                 |  |
| π                                                                                                    | 100                        | ¢ ≈ 250                                                                               |                 |  |
|                                                                                                    |                            |                                                                                       |                 |  |
| Global Data Port SFP Alarm Three                                                                                                    | hold                       |                                                                                       |                 |  |
| Global Data Port SFP Alarm Three                                                                                                    | ihold                      | • Alarm Th                                                                            | rreshold Slider |  |
| Global Data Port SFP Alarm Thres                                                                                                    | shold                      | Alarm Th                                                                              | reshold Slider  |  |
| Global Data Port SFP Alarm Thres<br>SFP Rx Power Hign Alarm Threshold<br>SFP Rx Power Low Alarm Threshold                                                                                                    | shold                      | 343 effer                                                                             | reshold Slider  |  |
| Global Data Port SFP Alarm Thres<br>GEP Rx Power Hign Alarm Threshold<br>SFP Rx Power Low Alarm Threshold<br>SFP Tx Power Hign Alarm Threshold                                                                                                    | ihold                      | 240 atm<br>1800 atm<br>140 atm                                                        | rreshold Slider |  |
| Global Data Port SFP Alarm Thres<br>SEP Rx Power Hign Alarm Threshold<br>SFP Rx Power Low Alarm Threshold<br>SEP Tx Power Hign Alarm Threshold<br>SFP Tx Power Low Alarm Threshold                                                                                                    | shold                      | 340 atm<br>1800 atm<br>1900 atm<br>1200 atm<br>1200 atm                               | reshold Slider  |  |
| Global Data Port SFP Alarm Thres<br>GFP Rx Power Hign Alarm Threshold<br>SFP Rx Power Low Alarm Threshold<br>SFP Tx Power Hign Alarm Threshold<br>SFP Tx Power Low Alarm Threshold<br>SFP Votage Hign Alarm Threshold                                                                                                    | shold                      | 240 atm<br>1800 atm<br>1200 atm<br>1200 atm<br>1200 atm                               | reshold Slider  |  |
| Global Data Port SFP Alarm Thres<br>SFP Rx Power Hign Alarm Threshold<br>SFP Rx Power Low Alarm Threshold<br>SFP Tx Power Hign Alarm Threshold<br>SFP Tx Power Low Alarm Threshold<br>SFP Voltage Hign Alarm Threshold<br>SFP Voltage Low Alarm Threshold                                                                                 | shold                      | 2.40 atm<br>3.40 atm<br>3.40 atm<br>1200 atm<br>3.40 y                                | reshold Slider  |  |
| Global Data Port SFP Alarm Thres<br>SFP Rx Power Hign Alarm Threshold<br>SFP Rx Power Low Alarm Threshold<br>SFP Tx Power Hign Alarm Threshold<br>SFP Tx Power Low Alarm Threshold<br>SFP Vottage Hign Alarm Threshold<br>SFP Vottage Low Alarm Threshold                                                                                 | blodi                      | Akarm Th<br>243 atm<br>1800 atm<br>340 atm<br>1200 atm<br>300 v<br>300 v              | reshold Slider  |  |
| Global Data Port SFP Alarm Three<br>SEP Rx Power Hign Alarm Threshold<br>SFP Rx Power Low Alarm Threshold<br>SFP Tx Power Low Alarm Threshold<br>SFP Tx Power Low Alarm Threshold<br>SFP Voltage Hign Alarm Threshold<br>SFP Voltage Low Alarm Threshold<br>SFP Temperature Hign Alarm Threshold                                          | blod                       | 340 atm<br>1800 atm<br>240 atm<br>240 atm<br>300 atm<br>300 v<br>300 v<br>75 Cetous   | reshold Slider  |  |
| Global Data Port SFP Alarm Thres<br>SFP Rx Power Hign Alarm Threshold<br>SFP Rx Power Low Alarm Threshold<br>SFP Tx Power Line Alarm Threshold<br>SFP Tx Power Low Alarm Threshold<br>SFP Voltage Hign Alarm Threshold<br>SFP Voltage Low Alarm Threshold<br>SFP Temperature Hign Alarm Threshold<br>SFP Temperature Hign Alarm Threshold | shold                      | Atarm Tr<br>240 atm<br>1800 atm<br>340 atm<br>340 atm<br>310 v<br>300 v<br>75 Celsus  | reshold Slider  |  |
| Global Data Port SFP Alarm Thres<br>SFP R: Power Hign Alarm Threshold<br>SFP R: Power Low Alarm Threshold<br>SFP T: Power Hign Alarm Threshold<br>SFP T: Power Low Alarm Threshold<br>SFP Voltage Hign Alarm Threshold<br>SFP Voltage Low Alarm Threshold<br>SFP Temperature Hign Alarm Threshold<br>SFP Temperature Hign Alarm Threshold | shold                      | Atarm Tr<br>2.43 am<br>1800 am<br>2.43 am<br>1200 am<br>3.00 v<br>3.00 v<br>75 Celsus | reshold Slider  |  |

Figure 4-4: WebEASY<sub>®</sub> - System Tab – Part 2

# 4.1.4. Data Port SFP Monitoring

For Ports 1 to 12

**SFP Part Number:** This field displays the SFP part number detected.

SFP Type: This field displays the part number detected for the SFP.

SFP Rx Power Level (dbm): This field displays the receiving power level on the SFP.

SFP TX Power Level (dbm): This field displays the transmitting power level for the SFP

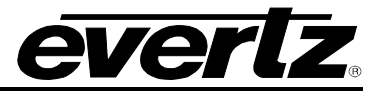

# 4.1.5. Global Traffic Monitoring

**Total WAN Ports Rx Bandwidth (Mbps):** This parameter displays the total received bandwidth for all WAN Ethernet ports.

**Total WAN Ports Tx Bandwidth (Mbps):** This parameter displays the total sent bandwidth for WAN Ethernet ports.

**Total LAN Ports Rx Bandwidth (Mbps):** This parameter displays the total received bandwidth for all LAN Ethernet ports.

**Total LAN Ports Tx Bandwidth (Mbps):** This parameter displays the total sent bandwidth for LAN Ethernet ports.

## 4.1.6. Temperature Monitoring

**FPGA Temperature:** This monitor will display the temperature of the FPGA.

## 4.1.7. TTL

**TTL:** This field allows the user to enter the Time To Live (TTL) to be used on each separate core of the NAT.

## 4.1.8. Global Data Port SFP Alarm Threshold

Use sliders to set alarm thresholds for Rx, Tx, Voltage and Temperature conditions of SFPs.

It is recommended users consult with the documentation for their SFPs and use their operational specifications as a guideline for setting the SFP alarms.

SFP Rx Power High Alarm Threshold (dBm): Alarm will trigger if SFP Rx exceeds this threshold.

SFP Tx Power Low Alarm Threshold (dBm): Alarm will trigger if SFP Rx falls below this threshold.

SFP Rx Power High Alarm Threshold (dBm): Alarm will trigger if SFP Tx exceeds this threshold.

SFP Tx Power Low Alarm Threshold (dBm): Alarm will trigger if SFP Tx falls below this threshold.

SFP Voltage High Alarm Threshold (V): Alarm will trigger if SFP voltage exceeds this threshold.

SFP Voltage Low Alarm Threshold (V): Alarm will trigger if SFP voltage falls below this threshold.

SFP Temperature High Alarm Threshold (°C): Alarm will trigger if SFP temperature exceeds this threshold.

## 4.1.9. System

**System Reboot:** This button allows the user to reboot the 570NAT-HW-X19 module, doing this will result in the connection being lost temporarily while the unit resets. A warning pop-up may appear in WebEASY<sub>®</sub> during this time, wait for the unit to reset.

Factory Reset: This button will reset the 570NAT-HW-X19 unit to factory default settings and firmware.

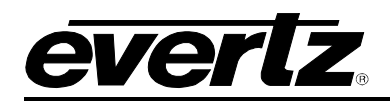

# 4.2. DATA PORT CONFIGURATIONS

| Data Port Configurations |             |               |            |                 |             |               |            |              |                  |                  |             |  |
|--------------------------|-------------|---------------|------------|-----------------|-------------|---------------|------------|--------------|------------------|------------------|-------------|--|
|                          |             |               |            |                 |             |               |            |              |                  |                  |             |  |
| Data Ports               |             |               |            |                 |             |               |            |              |                  |                  | -           |  |
|                          |             |               |            |                 |             |               |            |              |                  |                  |             |  |
| Ports 1-2 P              | orts 3-4 Po | rts 5-6 Ports | 7-8 Ports  | 9-10 Ports 11   | -12         |               |            |              |                  |                  |             |  |
| MA                       | C Address   |               |            | 00-02-c5-26-51- | м Роп<br>50 |               |            | ſ            | 0-02-c5-2h-51-e1 |                  |             |  |
| ID                       | Addross     |               |            | 10 10 10 10     |             |               |            |              | 0 10 100 70      |                  |             |  |
| Notm:                    | ack Addrose |               |            | 255 255 255 0   |             |               |            |              | 65 255 255 0     |                  |             |  |
| Gatow                    | way Addross |               |            | 10 10 10 1      |             |               | Disable    |              | 0 10 100 1       |                  |             |  |
| Galev                    |             |               |            | 10.10.10.1      |             |               | Disable    |              | 0.10.100.1       |                  |             |  |
| A                        |             |               |            | UIS             |             |               | Enable     |              | Disable          | <u> </u>         |             |  |
| Port Interfa             | aces        |               |            |                 |             |               |            |              |                  |                  |             |  |
|                          |             |               |            |                 |             |               |            |              |                  |                  |             |  |
| Port 1-WAN               | Port 2-LAN  | Port 3-WAN    | Port 4-LAN | Port 5-WAN      | Port 6-LAN  | Port 7-WAN    | Port 8-LAN | Port 9-WAN   | Port 10-LAN      | Port 11-WAN      | Port 12-LAN |  |
|                          | M/          | AC Address    |            | IP Address      |             | Net Mask      |            | Gateway      | (0               | VLAN<br>to 4094) | Auto ARP    |  |
| Interface 1              | 00:02:      | c5:2b:51:e0   |            | 192.168.70.5    |             | 255.255.255.0 | ]          | 192.168.70.1 | 0                |                  | Disable 🗸   |  |
| Interface 2              | 00:02:      | c5:2b:51:e0   |            | 192.168.70.5    |             | 255.255.255.0 |            | 192.168.70.1 | 0                |                  | Disable 🗸   |  |
| Interface 3              | 00:02:      | c5:2b:51:e0   | 1          | 192.168.70.5    |             | 255.255.255.0 |            | 192.168.70.1 | 0                |                  | Disable 🗸   |  |
| Interface 4              | 00:02:0     | c5:2b:51:e0   |            | 192.168.70.5    |             | 255.255.255.0 | ]          | 192.168.70.1 | 0                |                  | Disable 🗸   |  |
| Interface 5              | 00:02:      | c5:2b:51:e0   | [1         | 192.168.70.5    |             | 255.255.255.0 | ]          | 192.168.70.1 | 0                |                  | Disable 🗸   |  |
| Interface 6              | 00:02:      | c5:2b:51:e0   |            | 192.168.70.5    |             | 255.255.255.0 | ]          | 192.168.70.1 | 0                |                  | Disable 🗸   |  |
| Interface 7              | 00:02:      | c5:2b:51:e0   |            | 192.168.70.5    |             | 255.255.255.0 |            | 192.168.70.1 | 0                |                  | Disable 🗸   |  |
| Interface 8              | 00:02:      | c5:2b:51:e0   | 1          | 192.168.70.5    |             | 255.255.255.0 |            | 192.168.70.1 | 0                |                  | Disable 🗸   |  |
| Interface 9              | 00:02:      | c5:2b:51:e0   | I I        | 192.168.70.5    |             | 255.255.255.0 | ]          | 192.168.70.1 | 0                |                  | Disable 🗸   |  |
| Interface 10             | 00:02:      | c5:2b:51:e0   | 1          | 192.168.70.5    |             | 255.255.255.0 |            | 192.168.70.1 | 0                |                  | Disable 🗸   |  |
| Interface 11             | 00:02:      | c5:2b:51:e0   | [          | 192.168.70.5    |             | 255.255.255.0 | ]          | 192.168.70.1 | 0                |                  | Disable 🗸   |  |

Figure 4-5 : WebEASY® - Data Port Configurations

This page allows users to set address information for data ports and port interfaces attached to each port. For an explanation of the port assignments see Figure 1-2.

## 4.2.1. Data Ports

Data ports are set in WAN – LAN pairs (port numbers: WAN : odd #, LAN : even #), the dataports menu allows users to set the following:

**MAC Address:** MAC set by hardware displayed here.

**IP Address:** This allows user to set the IP Address to be assigned to this port.

Netmask Address: This allows the user to enter the netmask for this port

Gateway Address: This allows the user to enter the gateway address of this port.

**Auto ARP:** Enabling this allows for automatic address resolution for conflicting IPs assigned to this port. Disabling this will prevent ARP rerouting.

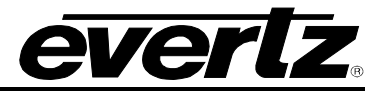

# 4.2.2. Port Interfaces

Port interfaces allow the NAT interface for each port to be set individually.

MAC Address: MAC set by hardware displayed here for each port.

**IP Address (WAN):** This allows the user to enter the IP address this port pair will use to communicate to the WAN.

**IP Address (LAN):** This allows user to set the IP Address to be assigned to this port through the LAN.

**Netmask Address (WAN):** This allows the user to enter the netmask this port pair will use to communicate to the WAN.

Netmask Address (LAN): This allows the user to enter the netmask this port will use over the LAN.

**Gateway Address (WAN):** This allows the user to enter the address of the gateway used to communicate to the WAN.

**Gateway Address (LAN):** This allows the user to enter the address of the gateway used to communicate to the LAN.

**Auto ARP:** Enabling this allows for automatic address resolution for conflicting IPs assigned to this port. Disabling this will prevent ARP rerouting.

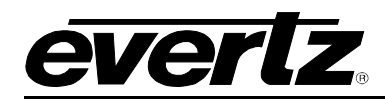

# 4.3. PORT BASED NAT

Port Mode allows the user to encapsulate all incoming LAN traffic on a given physical port, on a port-byport basis. There is no multicast or VLAN Tag filtering – All traffic on that physical LAN port is encapsulated out to the WAN, and de-encapsulated in the reverse direction. This mode provides a Bandwidth Capping feature such that network operators can ensure that links do not over-subscribe their contribution limits to a WAN.

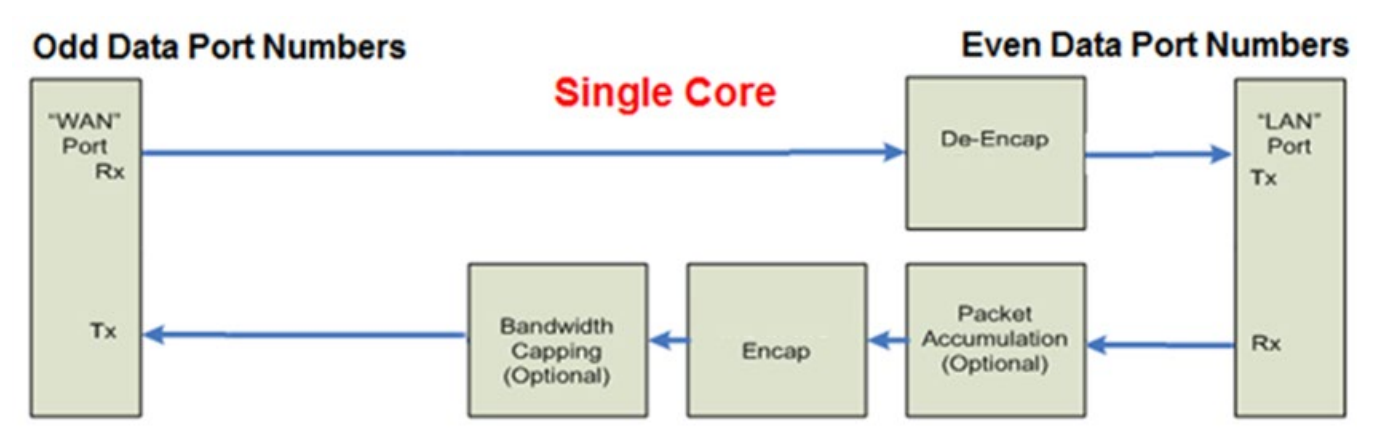

Figure 4-6 : Port Based NAT Mode Block Diagram

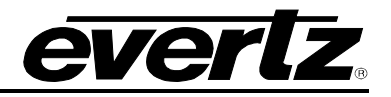

| Core 2                          |                           |                      |           |  |
|---------------------------------|---------------------------|----------------------|-----------|--|
|                                 |                           |                      |           |  |
| Port Based NAT                  |                           |                      |           |  |
| LAN to WAN: Encapsulation Heade | er Configuration          |                      |           |  |
|                                 |                           |                      |           |  |
| Mode                            | Disable                   | ·                    | Disable V |  |
| Source IP Address               | 192.168.72.2              |                      | Disable   |  |
| Source UDP Port                 | 1,234                     | (0 to 65535)         | Enable    |  |
| Destination IP Address          | 239.0.0.0                 |                      |           |  |
| Destination MAC for Unicast IP  | 00:02:C5:A1:00:00         |                      |           |  |
| Destination UDP Port            | 1,234                     | (0 to 65535)         |           |  |
| Max Latency                     | 8                         | (0 to 6553) us       |           |  |
| мти                             | 1,500                     | (1500 to 9600) Bytes |           |  |
| Input Bitrate                   | 0                         | Kops                 |           |  |
| LAN to WAN: Output Bandwidth Co | onfiguration              |                      |           |  |
| l imit Fachla                   | Disable                   |                      | Disable   |  |
|                                 | Disable                   |                      | Disable   |  |
| Limit value                     | 10,000                    | (1 to 10000) Mbps    | Enable    |  |
| Packet Drop Counter             | 0                         |                      |           |  |
|                                 | Packet Drop Counter Reset |                      |           |  |
| WAN to LAN: De-Encapsulation Co | onfiguration              |                      |           |  |
| Mode                            | Disable                   | •                    | Disable   |  |
| Input Destination IP Address    | 239.0.0.0                 |                      | Disable   |  |
| Input Destination UDP Port      | 1,234                     | (0 to 65535)         | Enable    |  |
| Input Bitrate                   | 0                         | Kops                 |           |  |
|                                 |                           |                      |           |  |

Figure 4-7 : WebEASY® - Port Based NAT

## 4.3.1. LAN to WAN: Encapsulation Header Configuration

For cores 1 to 6

**Mode:** This control allows the user to enable or disable the output.

**Source IP Address:** This control allows the user to set the physical source IP address of the incoming traffic.

**Source UDP Port:** This control allows the user to set the physical source UDP port of the incoming IP traffic.

**Destination IP Address:** This control is used to configure the output header on encapsulation with the desired Destination IP Address.

**Destination MAC for Unicast IP:** This control is used to configure the output header on the encapsulation with the desired Destination MAC address.

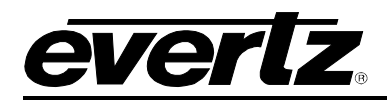

**Destination UDP Port:** This control is used to configure the output header on encapsulation with the desired Destination UDP Port.

**Max Latency (0 to 6553 \mus):** This is a timeout on how long the Core waits while accumulating MTU bytes. If the timeout expires, the Core will transmit whatever packets it has accumulated, even if much less than MTU. If the Core is midway through receiving a packet, it must wait till that packet is done, then transmit the accumulated data. This means, the latency can sometimes exceed the user value, if the Core has a large incoming packet when the latency timeout expires.

**MTU (1500 to 9600 bytes):** This is the upper limit of the packet length that the network can tolerate. MTU is predictable, in the sense that the Core will never produce packets larger than MTU. The Core will accumulate input packets till it collects close to MTU bytes, but not greater. The exception is when input packets are larger than the specified MTU size, because the product does not fragment packets.

Input Bit rate (kbps): This monitor will display the bit rate coming in on the port.

#### Points to Note:

- 1. MTU is a 'hard limit', while MAX LATENCY is a 'soft limit'.
- 2. If LATENCY is set too low, output packets will be much smaller than MTU. But if LATENCY is set very high, there is no danger of output packets exceeding MTU Packets will always be less than MTU.

#### **Deciding Values:**

- 1. Set MTU to whatever max packet length (or slightly less) that your network can tolerate, for example, 5000 bytes.
- 2. How long does it take for 5000 bytes to arrive at 10Gbps rate? That's 4us. You can double that value and use LATENCY of 8us, as an example.
- 3. This means, if data rate stays between 5Gbps-10Gbps, then the Core will wait to accumulate close to 5000 bytes. If data rate drops below 5Gbps, the LATENCY will kickin, and output packets will be <5000 bytes, and link efficiency will get lower. Usually lower link efficiency is not a problem at lower data rates.

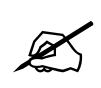

Max Latency and MTU work together to determine the size of the output frame.

## 4.3.2. LAN to WAN: Output Bandwidth Configuration

Limit Enable: This control allows the user to enable or disable Output Bandwidth Control.

**Limit Value:** This control allows the user a set limit for the maximum output bandwidth allowed on the data port.

**Packet Drop Counter:** This monitor will display the number of packets dropped due to exceeding the *Limit Value*.

Packet Drop Counter Reset (click button): This button allows the user to reset Packet Drop Counter.

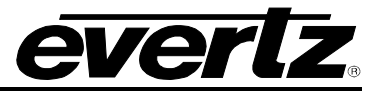

# 4.3.3. WAN to LAN: De-Encapsulation Configuration

**Mode:** This control allows the user to enable or disable the input stream which is going to be decapsulated.

**Input Destination IP Address:** This control allows the user to set the IP address of the packet to be received.

Input Destination UDP Port: This control allows the user to set the UDP Port number to be received.

Input Bit rate: This monitor will display the bit rate coming in on the port.

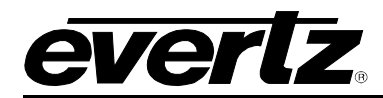

#### 4.4. VLAN BASED NAT

The VLAN Mode allows VLAN-tagged datagrams from the LAN side to enter a WAN after multicast encapsulation, similar to the Tunnelling NAT mode. In this mode, however, flows are based on VLAN Tags, rather than unicasts/multicasts alone. Up to 256 unique flows can be configured per processing core, with independent encapsulation headers.

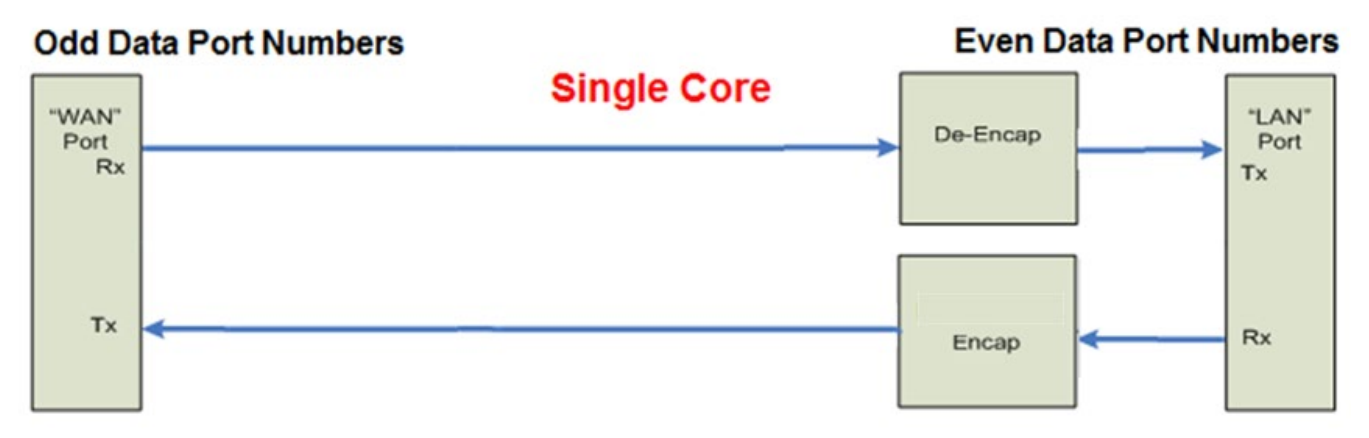

Figure 4-8 : VLAN Based NAT Mode Block Diagram

Each VLAN flow must have a unique Tag value. Two or more flows cannot share the same VLAN Tag because there is no '*Packet Replication*' in VLAN Mode.

VLAN Mode does not support nested VLAN Tags. The 570NAT-HW-X19 only supports Ether Type=0x8100 traffic.

# **570NAT-HW-X19** High Density Network Address Translator

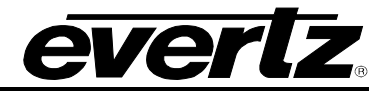

| Core     | e 1      |               |          |                          |            |              |         |         |            |                |          |         |              |             |
|----------|----------|---------------|----------|--------------------------|------------|--------------|---------|---------|------------|----------------|----------|---------|--------------|-------------|
|          |          |               |          |                          |            |              |         |         |            |                |          |         |              |             |
| LAN to   | WAN: Inj | put Config    | juration |                          |            |              |         |         |            |                |          |         |              |             |
|          |          |               |          |                          |            |              |         |         |            |                |          |         |              |             |
| Flow     | 10 170   |               |          |                          | 10 50      |              | 05.70   |         |            |                |          | 105 110 |              | 101.100     |
| 1-8 9-   | -16 1/-2 | 4 25-32       | 33-40    | 41-48                    | 49-56      | 57-64        | 65-72   | 73-80   | 81-88      | 89-96          | 97-104   | 105-112 | 113-120      | 121-128     |
| 129-136  | 13/-144  | 145-152       | 153-160  | 161-16                   | 8 165      | 9-1/6        | 1//-184 | 185-192 | 193-20     | JU 201-20      | 8 209    | 216 2   | 1/-224 22    | 5-232       |
| 233-240  | 241-248  | 249-256       |          |                          |            |              |         | VLA     | N ID       |                |          |         | nput Bitrate |             |
|          |          |               | N        | lode                     |            |              |         | (1 to 4 | 094)       |                |          |         | Kbps         |             |
| Flow 1   |          |               | En       | able 👻 🧖                 |            | Enable       | *       | 2       |            |                |          |         | 0            |             |
| Flow 2   |          |               | Dis      | able 🗸                   |            | Enable       |         |         |            |                |          |         | 0            |             |
| Flow 3   |          |               | Dis      | able v                   |            |              |         | 1       |            |                |          |         | 0            |             |
| Flow 5   |          |               | Dis      | able 🗸                   |            |              |         | -       |            |                |          |         | 0            |             |
| Flow 6   |          |               | Dis      | able 🗸                   |            |              |         | 1       |            |                |          |         | 0            |             |
| Flow 7   |          |               | Dis      | able 🗸                   |            |              |         | 1       |            |                |          |         | 0            |             |
| Flow 8   |          |               | Dis      | able 🗸                   |            |              |         |         |            |                |          |         | 0            |             |
| E.       |          |               |          |                          |            |              |         |         |            |                |          |         |              |             |
| LAN to   | WAN En   | capsulatio    | on Heade | er Confi                 | guratio    | on           |         |         |            |                |          |         |              |             |
|          |          |               |          |                          |            |              |         |         |            |                |          |         |              |             |
| Flow     |          |               |          |                          |            |              |         |         |            |                |          |         |              |             |
| 1-8 , 9- | -16 17-2 | 4 25-32       | 33-40    | 41-48                    | 49-56      | 57-64        | 65-72   | 73-80   | 81-88      | 89-96          | 97-104   | 105-112 | 113-120      | 121-128     |
| 129-136  | 137-144  | 145-152       | 153-160  | 161-16                   | 8 169      | 9-176        | 177-184 | 185-192 | 193-20     | 0 201-20       | 8 209-   | 216 2   | 17-224 22    | 5-232       |
| 233-240  | 241-248  | 249-256       |          |                          |            |              | Dest    |         | Destinat   |                |          |         | Destination  |             |
|          |          | Source IP     | Address  |                          | 30         | (0 to 6553:  | 5)      |         | (224~239.0 | ~255.0~255.0~2 | 55)      |         | (0 to 65     | 535)        |
| Flow 1   |          | 10.10.100.201 |          |                          |            | 1,234        |         |         | 239.50.1.  | 5              |          |         | 1,234        |             |
| Flow 2   |          | 192.168.72.2  |          |                          |            | 1,234        |         |         | 239.0.0.0  |                |          |         | 1,234        |             |
| Flow 3   |          | 192.168.72.2  |          |                          |            | 1,234        |         |         | 239.0.0.0  |                |          |         | 1,234        |             |
| Flow 5   |          | 192.166.72.2  |          |                          |            | 1,234        |         |         | 239.0.0.0  |                |          |         | 1,234        |             |
| Flow 6   |          | 192.168.72.2  |          |                          |            | 1,234        |         |         | 239.0.0.0  |                |          |         | 1,234        |             |
| Flow 7   |          | 192.168.72.2  |          |                          |            | 1,234        |         |         | 239.0.0.0  |                |          |         | 1,234        |             |
| Flow 8   |          | 192.168.72.2  |          |                          |            | 1,234        |         |         | 239.0.0.0  |                |          |         | 1,234        |             |
|          |          |               |          |                          |            |              |         |         |            |                |          |         |              |             |
| WAN to   | LAN De   | -Encapsul     | ation Co | onfigura                 | tion       |              |         |         |            |                |          |         |              |             |
|          |          |               |          |                          |            |              |         |         |            |                |          |         |              |             |
| Flow     |          |               |          |                          | 10 50      |              | 05.70   |         |            |                |          |         |              | 101.100     |
| 1-8 9-   | -16 1/-2 | 4 20-32       | 33-40    | 41-48                    | 49-36      | 3/-64        | 63-72   | 73-80   | 81-88      | 89-96          | 97-104   | 105-112 | 113-120      | 121-128     |
| 129-136  | 13/-144  | 140-152       | 103-160  | 161-16                   | 8 16:      | 9-176        | 177-184 | 180-192 | 193-20     | JU 201-20      | 8 209-,  | 216 2   | 17-224 22    | 0-232       |
| 255-240  | 241-240  | 249-2.30      |          | Input I                  | )estinati  | on IP Add    | ress    |         | Inp        | ut Destinatio  | n UDP Po | nt      | Ing          | out Bitrate |
|          |          | Mode          |          | (224                     | -239.0-255 | 5.0~255.0~25 | 5)      |         |            | (0 to 655      | 35)      |         |              | Kbps        |
| Flow 1   | Ē        | Enable 🗸      | Enable   | <ul><li>✓ 239.</li></ul> | 50.1.5     |              |         |         |            | 1,234          |          |         | 0            |             |
| Flow 2   |          | Disable 👻     | Enable   | 239.                     | 0.0.0      |              |         |         |            | 1,234          |          |         | 0            |             |
| Flow 4   |          | Disable 🗸     |          | 239.                     | 0.0.0      |              |         |         |            | 1,234          |          |         | 0            |             |
| Flow 5   |          | Disable 🗸     |          | 239.                     | 0.0.0      |              |         |         |            | 1,234          |          |         | 0            |             |
| Flow 6   | ſ        | Disable 🗸     |          | 239.                     | 0.0.0      |              |         |         |            | 1,234          |          |         | 0            |             |
| Flow 7   | C        | Disable 🗸     |          | 239.                     | 0.0.0      |              |         |         |            | 1,234          |          |         | 0            |             |
| Flow 8   |          | Disable 🗸     |          | 239.                     | 0.0.0      |              |         |         |            | 1,234          |          |         | 0            |             |

Figure 4-9 : WebEASY® - VLAN Based NAT

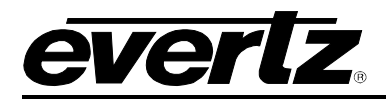

#### 4.4.1. LAN to WAN: Input Configuration

#### Flows 1 to 256

**Mode:** This control allows the user to enable the associated input stream for encapsulation.

**VLAN ID:** This control allows the user to assign a VLAN ID to the associated flow; incoming packets of the flow with the specified VLAN ID will then be encapsulated.

Input Bit rate: This monitor will display the bit rate coming in on the port.

#### 4.4.2. LAN to WAN: Encapsulation Header Configuration

#### Flows 1 to 256

**Source IP Address:** This control allows the user to set the physical source IP address of the incoming streams.

**Source UDP Port:** This control allows the user to set the physical source UDP port of the incoming streams.

**Destination IP Address:** This control is used to configure the output header encapsulation with the desired destination IP address.

**Destination UDP Port:** This control is used to configure the output header encapsulation with the desired destination UDP Port number.

#### 4.4.3. WAN to LAN: De-Encapsulation Configuration

Flows 1 to 256

**Mode:** This control allows the user to enable the associated input stream which is going to be deencapsulated.

**Input Destination IP Address:** This control allows the user to set the IP address of the packet to be received for de-encapsulation.

**Input Destination UDP Port:** This control allows the user to set the UDP Port number to be received for de-encapsulation.

Input Bit rate: This monitor will display the bit rate coming in on the port.

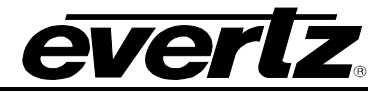

#### 4.5. IP NAT

| Core     | e <b>4</b>   |                |                        |           |                                       |               |                    |             |       |                      |           |                                  |                                                                                                    |              |
|----------|--------------|----------------|------------------------|-----------|---------------------------------------|---------------|--------------------|-------------|-------|----------------------|-----------|----------------------------------|----------------------------------------------------------------------------------------------------|--------------|
| LAN to   | WAN: Inp     | ut Flow C      | onfigur                | ation     |                                       |               |                    |             |       |                      |           |                                  | in de la companya de la companya de la companya de la companya de la companya de la companya de la companya de<br>Esta de la companya de la companya de la companya de la companya de la companya de la companya de la companya de | -            |
|          |              |                |                        |           |                                       |               |                    |             |       |                      |           |                                  |                                                                                                    |              |
| Flow     |              |                |                        |           |                                       |               |                    |             |       |                      |           |                                  |                                                                                                    |              |
| 1-8 9    | 16 17-24     | 25-32          | 33-40                  | 41-48     | 49-56 57                              | 7-64 65-7     | 2 73-              | 80 81-88    | 89-96 | 97-104               | 105-      | 112 113-1                        | 20 121-128                                                                                                    |              |
| 129-136  | 137-144      | 145-152        | 153-160                | 161-168   | 8 169-176                             | 5 177-184     | 4 185-             | 192 193-2   | 00 20 | 1-208                | 209-216   | 217-224                          | 225-232                                                                                                    |              |
| 233-240  | 241-248      | 249-256        |                        |           |                                       |               |                    |             |       |                      |           |                                  |                                                                                                    |              |
|          | Mode         | Input De<br>Ad | stination II<br>Idress | , Inp     | out Destinatio<br>Port<br>(0 to 65535 | on UDP        | VLAN<br>0 to 4094) | SSM Filter  | Inp   | ut Source<br>Address | IP        | Input Bitrate<br><sub>Kops</sub> | Input Bitrate<br>(0 to 1000000<br>Kops                                                                                                    | Cap<br>(00)  |
| Flow 1   | Enable 🗸     | 239.1.4        | .7                     |           | 1,234                                 |               | 0                  | Enable 🗸    | 10.1  | 10.11.12             |           | 0                                | 0                                                                                                    |              |
| Flow 2 D | Disable      | 239.1.4        | .8                     |           | 1,234                                 |               | 0                  | Disable     | 10.1  | 10.11.13             |           | 0                                | 0                                                                                                    |              |
| Flow 3   | inable       | 239.1.4        | .9                     |           | 1,234                                 |               | 0                  | Enable      | 10.1  | 10.11.13             |           | 0                                | 0                                                                                                    |              |
| Flow 4   | Enable 🗸     | 239.1.4        | .10                    |           | 1,234                                 |               | 0                  | Enable 🗸    | 10.1  | 10.11.13             |           | 0                                | 0                                                                                                    |              |
| Flow 5   | Enable 🗸     | 239.1.4        | .11                    |           | 1,234                                 |               | 0                  | Enable 🗸    | 10.1  | 10.11.13             |           | 0                                | 0                                                                                                    |              |
| Flow 6   | Enable 🗸     | 239.1.4        | .12                    |           | 1,234                                 |               | 0                  | Enable 🗸    | 10.1  | 10.11.13             |           | 0                                | 0                                                                                                    |              |
| Flow 7   | Enable 🗸     | 239.1.4        | .13                    |           | 1,234                                 |               | 0                  | Enable 🗸    | 10.1  | 10.11.13             |           | 0                                | 0                                                                                                    |              |
| Flow 8   | Enable 🗸     | 239.1.4        | .14                    |           | 1,234                                 |               | 0                  | Enable 🗸    | 10.1  | 10.11.13             |           | 0                                | 0                                                                                                    |              |
|          |              |                |                        |           |                                       |               |                    |             |       |                      |           |                                  |                                                                                                    | Data Port    |
| LAN to   | WAN: Add     | dress Tra      | nslation               | Config    | uration                               |               |                    |             |       |                      |           |                                  |                                                                                                    | Interface 1  |
|          |              |                |                        |           |                                       |               |                    |             |       |                      |           |                                  |                                                                                                    | Interface 2  |
| Flow     |              |                |                        |           |                                       |               |                    |             |       |                      |           |                                  |                                                                                                    | Interface 5  |
| 1-8 , 9  | 0-16 17-24   | 25-32          | 33-40                  | 41-48     | 49-56 57                              | 7-64 65-7     | 2 73-              | 80 81-88    | 89-96 | 97-104               | 105-1     | 112 113-1                        | 20 121-128                                                                                                    | Interface 1  |
| 129-136  | 137-144      | 145-152        | 153-160                | 161-168   | 3 169-176                             | 5 177-184     | 4 185-             | 192 193-2   | 00 20 | 1-208                | 209-216   | 217-224                          | 225-232                                                                                                    | Interface 14 |
| 233-240  | 241-248      | 249-256        |                        |           |                                       |               |                    |             |       |                      |           |                                  |                                                                                                    | Data Port    |
| 0        | output Mode  | Source IP A    | ddress                 | Source UD | P Port Des                            | tination IP A | ddress             | WAN Interfa | ce De | stination M          | IAC for U | nicast IP D                      | estination UDP                                                                                                    | Port         |
| Flow 1   | Modify ~     | 10.10.10.1     | 3                      | 1,234     |                                       | 239.0.3.7     |                    | Data Port   | 7     | 00:02:C              | 5:A3:00:0 | 0                                | 1,234                                                                                                    |              |
| Flow 2   | Pass Through | 0.10.10.1      | 3                      | 1,234     | i i                                   | 239.0.3.8     |                    | Data Port   | -     | 00:02:C              | 5:A3:00:0 | 0                                | 1,234                                                                                                    |              |
| Flow 3   | Modify       | 0.10.10.1      | 3                      | 1,234     | ā ē                                   | 239.0.3.9     |                    | Data Port   | •     | 00:02:C              | 5:A3:00:0 | 0                                | 1,234                                                                                                    |              |
| Flow 4   | Modify 🗸     | 10.10.10.1     | 3                      | 1,234     | i G                                   | 239.0.3.10    |                    | Data Port   | •     | 00:02:C              | 5:A3:00:0 | 0                                | 1,234                                                                                                    |              |
| Flow 5   | Modify 🐱     | 10.10.10.1     | 3                      | 1,234     |                                       | 239.0.3.11    |                    | Data Port   | •     | 00:02:C              | 5:A3:00:0 | 0                                | 1,234                                                                                                    |              |
| Flow 6   | Modify 🗸     | 10.10.10.1     | 3                      | 1,234     |                                       | 239.0.3.12    |                    | Data Port   | •     | 00:02:C              | 5:A3:00:0 | 0                                | 1,234                                                                                                    |              |
| Flow 7   | Modify 🕶     | 10.10.10.1     | 3                      | 1,234     |                                       | 239.0.3.13    |                    | Data Port   | •     | 00:02:C              | 5:A3:00:0 | 0                                | 1,234                                                                                                    |              |
| Flow 8   | Modify 🐱     | 10.10.10.1     | 3                      | 1,234     |                                       | 239.0.3.14    |                    | Data Port   | •     | 00:02:C              | 5:A3:00:0 | 0                                | 1,234                                                                                                    |              |

Figure 4-10 : WebEASY® - Core Configured as IP NAT (Part 1 – LAN to WAN)

There is up to 256 transport streams that can be specified to be configured based on its multicast address and is sectioned into flow groups. Each flow group will display eight flows for configuration. There are 32 flow groups in total.

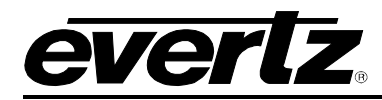

#### 4.5.1. LAN to WAN: Input Flow Configuration

#### Flows 1 to 256

**Mode:** This control allows the user to enable or disable the input associated with that flow.

**Input Destination IP Address:** This control allows the user to set the Input Destination IP address of the packets to be received.

**Input Destination UDP Port:** This control allows the user to set the Destination UDP Port number to be received.

VLAN: This control allows the user to assign this flow to a VLAN.

**SSM Filter:** This control allows the user to enable Source Specific Multicast (SSM) channel based filtering.

**Input Source IP Address:** This control is used in NAT mode to configure the output header with the desired source IP address.

**Input Bitrate:** This monitor will display the bit rate of the streams that are being received in kbps.

**Input Bitrate Cap:** This control allows the user to set a cap on the bitrate for each flow in Kbps.

#### 4.5.2. LAN to WAN: Address Translation Configuration

Flows 1 to 256

**Output Mode:** This control is used to set the output mode on the flow stream. Options are *Pass Through* or *Modify. Pass Through* will enable the stream to pass through without making any changes to the headers while *Modify* enables changes to the headers.

**Source IP Address:** This control is used in NAT mode to configure the output header with the desired source IP address.

**Source UDP Port:** This control is used in NAT mode to configure the output header with the desired source UDP Port.

**Destination IP Address:** This control is used in NAT mode to configure the output header with the desired destination IP address.

**WAN Interface:** This control allows the user to set the WAN interface this flow passed through in LAN to WAN, the options given are to flow directly through data port or through a NAT virtual interface (Interfaces 1-15, Figure 4-10 shows an abbreviated menu).

**Destination MAC for Unicast IP:** This field displays the destination MAC.

**Destination UDP Port:** This control is used to enter the destination UDP port.

| WAN     | to LAN  | 1: Inpu  | It Flow    | Configur              | ation                 |                 |                    |            |                  |             |                    |                       |          |                                  | E                                                |              |
|---------|---------|----------|------------|-----------------------|-----------------------|-----------------|--------------------|------------|------------------|-------------|--------------------|-----------------------|----------|----------------------------------|--------------------------------------------------|--------------|
|         |         |          |            |                       |                       |                 |                    |            |                  |             |                    |                       |          |                                  |                                                  |              |
| Flow    |         |          |            |                       |                       |                 |                    |            |                  |             |                    |                       |          |                                  |                                                  |              |
| 1-8     | 9-16    | 17-24    | 25-32      | 33-40                 | 41-48                 | 49-56           | 57-64              | 65-72      | 73-80            | 81-88       | 89-96              | 97-104                | 105-1    | 12 113-12                        | 0 121-128                                        |              |
| 129-136 | 137     | -144     | 145-152    | 153-160               | 161-16                | 58 169-         | 176                | 177-184    | 185-192          | 193-20      | i0 20 <sup>.</sup> | 1-208 20              | 9-216    | 217-224                          | 225-232                                          |              |
| 233-240 | 241     | -248     | 249-256    |                       |                       |                 |                    |            |                  |             |                    |                       |          |                                  |                                                  |              |
|         | 1       | Mode     | 1          | input Destin<br>Addre | nation IP<br>ss       | Input<br>U<br>Ø | Destina<br>DP Port | tion<br>(d | VLAN<br>to 4094) | SSM Filter  | In                 | put Source<br>Address | IP I     | Input Bitrate<br><sub>Kops</sub> | Input Bitrate<br>Cap<br>(0 to 100000000)<br>Kbps |              |
| Flow 1  | De-Enc  | cap / NA | T •        | 239.0.3.7             |                       | 1               | ,234               |            |                  | Enable 🐱    | 10                 | .10.10.13             |          | 0                                | 0                                                |              |
| Flow 2  | Disable |          |            | 239.0.3.8             |                       | 1               | ,234               | (          |                  | Disable     | 10                 | .10.10.13             |          | 0                                | 0                                                |              |
| Flow 3  | De-Enca | ap / NAT |            | 239.0.3.9             |                       | 1               | ,234               |            |                  | Enable      | 10                 | .10.10.13             |          | 0                                | 0                                                |              |
| Flow 4  | De-En   | cap / NA | a 🗸        | 239.0.3.10            |                       | 1               | ,234               | (          | )                | Enable 🗸    | 10                 | .10.10.13             |          | 0                                | 0                                                |              |
| Flow 5  | De-En   | cap / NA | <b>T →</b> | 239.0.3.11            |                       | 1               | ,234               | (          | )                | Enable 🗸    | 10                 | .10.10.13             |          | 0                                | 0                                                |              |
| Flow 6  | De-En   | cap / NA | at 🕶       | 239.0.3.12            |                       | 1               | ,234               | (          |                  | Enable 🗸    | 10                 | 10.10.13              |          | 0                                | 0                                                |              |
| Flow 7  | De-En   | cap / NA | π .        | 239.0.3.13            |                       | 1               | ,234               | (          | )                | Enable 🗸    | 10                 | .10.10.13             |          | 0                                | 0                                                |              |
| Flow 8  | De-En   | cap / NA | <b>.</b>   | 239.0.3.14            |                       | 1               | ,234               | (          | )                | Enable 🗸    | 10                 | .10.10.13             |          | 0                                | 0                                                |              |
|         |         |          |            |                       |                       |                 |                    |            |                  |             |                    |                       |          |                                  |                                                  | Data Port    |
| WAN     | to LAN  | I: Add   | ress Tra   | anslation             | o Confic              | uration         |                    |            |                  |             |                    |                       |          |                                  |                                                  | Interface 1  |
|         |         |          |            |                       |                       |                 |                    |            |                  |             |                    |                       |          |                                  |                                                  | Interface 2  |
| -       |         |          |            |                       |                       |                 |                    |            |                  |             |                    |                       |          |                                  |                                                  | Interface 3  |
| Flow    | 9-16    | 17-24    | 25-32      | 33.40                 | 41_48                 | 49-56           | 57.64              | 65-72      | 73,80            | 81_88       | 89.96              | 97,104                | 105-1    | 12 113.12                        | 0 121-128                                        | Interface 13 |
| 420 420 | 437     |          | 445 450    | 453.400               | 454.41                | 100             | 470                | 477 404    | 405 407          | 402.20      |                    | 1 200 20              | 0.240    | 247 224                          | 225 222                                          | Interface 14 |
| 129-130 | 13/-    | -144     | 143-132    | 103-160               | 101-10                | 169-            | 1/6                | 1//-104    | 160-192          | 193-20      | 10 20              | 1-206 20              | 9-216    | 211-224                          | 223-232                                          | Interface 15 |
| 233-240 | 241     | -248     | 249-256    |                       |                       |                 |                    |            |                  |             |                    |                       |          |                                  |                                                  | Data Port    |
|         | Output  | Mode     | Source IP  | Address               | Source UI<br>(0 to 65 | 535) DP Port E  | Destinati          | on IP Add  | ress L           | AN Interfac | e Des              | tination MA           | C for Un | icast IP De                      | (0 to 65535)                                     |              |
| Flow 1  | Modify  |          | 10.10.11.  | 13                    | 1,234                 | 1               | 239.1              | .4.8       |                  | )ata Port   | -                  | 00:02:C5:             | B3:00:01 |                                  | 1,234                                            |              |
| Flow 2  | Pass Th | rough    | 10.10.11.  | 13                    | 1,23                  | •               | 239.1              | .4.9       |                  | )ata Port   | •                  | 00:02:C5:             | B3:00:01 |                                  | 1,234                                            |              |
| Flow 3  | Modify  |          | 10.10.11.  | 13                    | 1,234                 | 1               | 239.1              | .4.10      |                  | )ata Port   | •                  | 00:02:C5:             | B3:00:01 |                                  | 1,234                                            |              |
| Flow 4  | Modify  | y •      | 10.10.11.  | 13                    | 1,234                 | 1               | 239.1              | .4.11      |                  | )ata Port   | -                  | 00:02:C5:             | B3:00:01 |                                  | 1,234                                            |              |
| Flow 5  | Modify  | y •      | 10.10.11.  | 13                    | 1,234                 | 1               | 239.1              | .4.12      |                  | )ata Port   | •                  | 00:02:C5:             | B3:00:01 |                                  | 1,234                                            |              |
| Flow 6  | Modify  | y •      | 10.10.11.  | 13                    | 1,23                  | 4               | 239.1              | .4.13      |                  | )ata Port   | -                  | 00:02:C5:             | B3:00:01 |                                  | 1,234                                            |              |
| Flow 7  | Modify  | y •      | 10.10.11.  | 13                    | 1,23                  | 1               | 239.1              | .4.14      |                  | )ata Port   | -                  | 00:02:C5:             | B3:00:01 |                                  | 1,234                                            |              |
| Flow 8  | Modifi  | y •      | 10.10.11.  | 13                    | 1,23                  | 1               | 239.1              | .4.15      |                  | )ata Port   | -                  | 00:02:C5:             | B3:00:01 |                                  | 1,234                                            |              |

Figure 4-11 : WebEASY® - IP NAT (Part 2 – WAN to LAN)

## 4.5.3. WAN to LAN: Input Flow Configuration

# Flows 1 to 256

Mode: This control allows the user to enable De-Encap/NAT or disable WAN to LAN for this flow.

**Input Destination IP Address:** This control allows the user to set the Input Destination IP address of the packets to be received.

**Input Destination UDP Port:** This control allows the user to set the Destination UDP Port number to be received.

VLAN: This control allows the user to assign this flow to a VLAN.

**SSM Filter:** This control allows the user to enable Source Specific Multicast (SSM) channel based filtering.

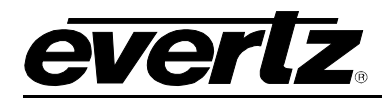

**Input Source IP Address:** This control is used in NAT mode to configure the output header with the desired source IP address.

**Input Bitrate:** This monitor will display the bit rate of the streams that are being received in kbps.

Input Bitrate Cap: This control allows the user to set a cap on the bitrate for each flow in Kbps.

## 4.5.4. WAN to LAN: Address Translation Configuration

#### Flows 1 to 256

**Output Mode:** This control is used to set the output mode on the flow stream. Options are *Pass Through* or *Modify*. *Pass Through* will enable the stream to pass through without making any changes to the headers while *Modify* enables changes to the headers.

**Source IP Address:** This control is used in NAT mode to configure the output header with the desired source IP address.

**Source UDP Port:** This control is used in NAT mode to configure the output header with the desired source UDP Port.

**Destination IP Address:** This control is used in NAT mode to configure the output header with the desired destination IP address.

**LAN Interface:** This control allows the user to set the LAN interface this flow passed through in WAN to LAN, the options given are to flow directly through data port or through a NAT virtual interface (Interfaces 1-15, Figure 4-11 shows an abbreviated menu).

**Destination MAC for Unicast IP:** This control is used to enter the Destination MAC address.

**Destination UDP Port:** This control is used in NAT mode to configure the output header with the desired destination UDP Port.

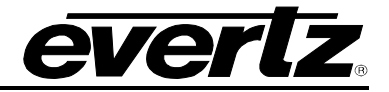

## 4.6. MC-IN-MC NAT + IP NAT

| Cor     | e 4          |                |                        |           |                              |                         |            |             |      |            |     |             |                  |          |            |                             |            |                                  |             |         |
|---------|--------------|----------------|------------------------|-----------|------------------------------|-------------------------|------------|-------------|------|------------|-----|-------------|------------------|----------|------------|-----------------------------|------------|----------------------------------|-------------|---------|
| LAN to  | WAN: Inp     | ut Flow (      | Configur               | ation     |                              |                         |            |             |      |            |     |             |                  |          |            |                             |            |                                  | _           |         |
|         |              |                |                        |           |                              |                         |            |             |      |            |     |             |                  |          |            |                             |            |                                  |             |         |
| Flow    |              |                |                        |           |                              |                         |            |             |      |            |     |             |                  |          |            |                             |            |                                  |             |         |
| 1-8     | 9-16 17-24   | 25-32          | 33-40                  | 41-48     | 49-56                        | 57-64                   | 65-72      | 73-         | 80   | 81-88      | 89- | -96         | 97-10            | 4 10     | 5-112      | 113-1                       | 20         | 121-128                          |             |         |
| 129-136 | 137-144      | 145-152        | 153-160                | 161-16    | 3 169-                       | 176                     | 177-184    | 185-        | -192 | 193-20     | 0   | 201-2       | 208              | 209-21   | 6 21       | 7-224                       | 225        | 232                              |             |         |
| 233-240 | 241-248      | 249-256        |                        |           |                              |                         |            |             |      |            |     |             |                  |          |            |                             |            |                                  |             |         |
|         | Mode         | Input De<br>Ac | estination I<br>Idress | p Inj     | out Destir<br>Po<br>(0 to 6) | nation U<br>rt<br>5535) | DP VL      | AN<br>1094) | SSM  | M Filter   |     | Input<br>Ad | Source<br>Idress | IP       | Input<br>; | t Bitrate<br><sub>Ops</sub> | inpi<br>(0 | ut Bitrate<br>to 1000000<br>Kops | Cap<br>000) |         |
| Flow 1  | Enable 🗸     | 239.1.4        | .7                     |           | 1,234                        |                         | 0          |             | En   | able 🗸     |     | 10.10.1     | 11.12            |          | 0          |                             | (          | )                                |             |         |
| Flow 2  | Disable      | 239.1.4        | .8                     |           | 1,234                        |                         | 0          |             | Dis  | able       |     | 10.10.      | 11.13            |          | 0          |                             | (          | )                                |             |         |
| Flow 3  | Enable       | 239.1.4        | .9                     |           | 1,234                        |                         | 0          |             | Ena  | ible       |     | 10.10.      | 11.13            |          | 0          |                             | (          | )                                |             |         |
| Flow 4  | Enable 🗸     | 239.1.4        | .10                    |           | 1,234                        |                         | 0          |             | En   | able 👻     |     | 10.10.1     | 11.13            |          | 0          |                             | (          | )                                |             |         |
| Flow 5  | Enable 🗸     | 239.1.4        | .11                    |           | 1,234                        |                         | 0          |             | En   | able 🗸     |     | 10.10.1     | 11.13            |          | 0          |                             | (          | )                                |             |         |
| Flow 6  | Enable 🗸     | 239.1.4        | .12                    |           | 1,234                        |                         | 0          |             | En   | able 🗸     |     | 10.10.1     | 11.13            |          | 0          |                             | (          | )                                |             |         |
| Flow 7  | Enable 🗸     | 239.1.4        | .13                    |           | 1,234                        |                         | 0          |             | En   | able 🗸     | C   | 10.10.1     | 11.13            |          | 0          |                             | (          | )                                |             |         |
| Flow 8  | Enable 🗸     | 239.1.4        | .14                    |           | 1,234                        |                         | 0          |             | En   | able 🛩     |     | 10.10.      | 11.13            |          | 0          |                             | (          | )                                |             |         |
|         |              |                |                        |           |                              |                         |            |             |      |            |     |             |                  |          |            |                             |            |                                  | Data        | Port    |
| LAN to  | WAN: Ad      | dress Tra      | Inslation              | o Config  | uration                      |                         |            |             |      |            |     |             |                  |          |            |                             |            |                                  | - Inter     | face 1  |
|         |              |                |                        |           |                              |                         |            |             |      |            |     |             |                  |          |            |                             |            |                                  | Inter       | face 2  |
| Flow    |              |                |                        |           |                              |                         |            |             |      |            |     |             |                  |          |            |                             |            |                                  | Inter       | face 3  |
| 1-8     | 9-16 17-24   | 25-32          | <b>33-40</b>           | 41-48     | 49-56                        | 57-64                   | 65-72      | 73-         | 80   | 81-88      | 89- | -96         | 97-10            | 4 1(     | 5-112      | 113-1                       | 20         | 121-128                          | Interf      | face 13 |
| 129-136 | 137-144      | 145-152        | 153-160                | 161-16    | 3 169-                       | 176                     | 177-184    | 185-        | -192 | 193-20     | 0   | 201-2       | 208              | 209-21   | 6 21       | 7-224                       | 225        | 232                              | Interf      | iace 14 |
| 233-240 | 241-248      | 249-256        |                        |           |                              |                         |            |             |      |            |     |             |                  |          |            |                             |            |                                  | Data        | a Port  |
|         | Output Mode  | Source IP (    | ddress                 | Source UD | P Port                       | Destinat                | ion IP Add | ress        | WA   | N Interfac | •   | Destir      | nation I         | MAC fo   |            | t IP De                     | estina     | tion UDP                         | Port        |         |
| Elmi 4  | Made         |                | 2                      | (0 to 655 | 35)                          | 220 (                   | 127        |             | Dat  | a Dort     |     | ſ           | 00.02.0          | 5-13-00  | -00        |                             | (0         | to 65535)                        |             |         |
| FIOW 1  | Pass Through | 10.10.10.1     | 3                      | 1,234     |                              | 239.0                   | 1.3.1      |             | Da   | ta Port    |     |             | 00.02.0          | 5.A3.00  |            |                             |            | 1,234                            |             |         |
| FIOW 2  | Modify       | 0.10.10.1      | 3                      | 1,234     |                              | 239.0                   | 139        |             | Da   | ta Port    |     |             | 00.02.0          | 5-43-00  | 0.00       |                             |            | 1,234                            |             |         |
| Flow 4  | Modify -     | 10.10.10.1     | 3                      | 1,234     |                              | 239.0                   | 3 10       |             | Dal  | ta Port    | 5   |             | 00.02.0          | 5 A3 0   | 0.00       |                             |            | 1 234                            |             |         |
| Flow 5  | Modify ~     | 10.10.10.1     | 3                      | 1234      |                              | 239.0                   | 0.3.11     |             | Dat  | ta Port    | 5   |             | 00:02:0          | 5-A3-0   | 0:00       |                             |            | 1.234                            |             |         |
| Flow 6  | Modify ~     | 10.10.10.1     | 3                      | 1.234     |                              | 239.0                   | ).3.12     |             | Dat  | ta Port    | 5   |             | 00:02:0          | 5:A3:00  | ):00       |                             |            | 1,234                            |             |         |
| Flow 7  | Modify 🗸     | 10.10.10.1     | 3                      | 1,234     |                              | 239.0                   | ).3.13     |             | Dat  | ta Port    | -   |             | 00:02:0          | C5:A3:00 | ):00       |                             |            | 1,234                            |             |         |
| Flow 8  | Modify 🛩     | 10.10.10.1     | 3                      | 1,234     |                              | 239.0                   | ).3.14     |             | Dat  | ta Port    | -   |             | 00:02:0          | 5:A3:00  | 0:00       |                             |            | 1,234                            |             |         |
|         |              | (              |                        |           |                              | 200.0                   |            |             | Cou  |            |     |             |                  |          |            |                             |            |                                  | State State |         |

Figure 4-12 : WebEASY® - MC-in-MC NAT + IP NAT (Part 1)

There are up to 256 transport streams that can be specified to be configured based on its multicast address and is sectioned into flow groups. Each flow group will display eight flows for configuration. There are 32 flow groups in total.

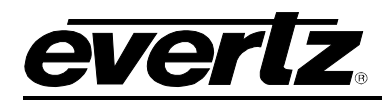

#### 4.6.1. LAN to WAN: Input Flow Configuration

#### Flows 1-256

**Mode:** This control allows the user to enable or disable the input associated with that flow.

**Input Destination IP Address:** This control allows the user to set the Input Destination IP address of the packets to be received.

**Input Destination UDP Port:** This control allows the user to set the Destination UDP Port number to be received.

VLAN: This control allows the user to assign this flow to a VLAN.

**SSM Filter:** This control allows the user to enable Source Specific Multicast (SSM) channel based filtering.

**Input Source IP Address:** This control is used in NAT mode to configure the output header with the desired source IP address.

**Input Bitrate:** This monitor will display the bit rate of the streams that are being received in kbps.

Input Bitrate Cap: This control allows the user to set a cap on the bitrate for each flow in Kbps.

#### 4.6.2. LAN to WAN: Address Translation Configuration

NAT Cores (1-6) and Flows 1 to 256

**Output Mode:** This control is used to set the output mode on the flow stream. Options are *Pass Through* or *Modify*. *Pass Through* will enable the stream to pass through without making any changes to the headers while *Modify* enables changes to the headers.

**Source IP Address:** This control is used in NAT mode to configure the output header with the desired source IP address.

**Source UDP Port:** This control is used in NAT mode to configure the output header with the desired source UDP Port.

**Destination IP Address:** This control is used in NAT mode to configure the output header with the desired destination IP address.

**WAN Interface:** This control allows the user to set the WAN interface this flow passed through in LAN to WAN, the options given are to flow directly through data port or through a NAT virtual interface (Interfaces 1-15, Figure 4-12 shows an abbreviated menu).

**Destination MAC for Unicast IP:** This field displays the destination MAC.

**Destination UDP Port:** This control is used to enter the destination UDP port.

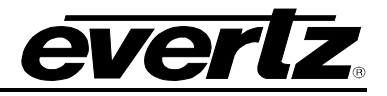

| LAN to  | WAN: E     | inca | psulati     | on Heade              | er Conf       | figurati | on                       |               |                  |                             |          |                    |            |        |                     |                 | -                         | 3 |
|---------|------------|------|-------------|-----------------------|---------------|----------|--------------------------|---------------|------------------|-----------------------------|----------|--------------------|------------|--------|---------------------|-----------------|---------------------------|---|
|         |            |      |             |                       |               |          |                          |               |                  |                             |          |                    |            |        |                     |                 |                           |   |
| Flow    |            |      |             |                       |               |          |                          |               |                  |                             |          |                    |            |        |                     |                 |                           |   |
| 1-8 ,   | 9-16 17    | -24  | 25-32       | 33-40                 | 41-48         | 49-56    | 57-64                    | 65-72         | 73-80            | 81-88                       | 89-96    | 97-1               | 04         | 105-11 | 2 113-1             | 20              | 121-128                   |   |
| 129-136 | 137-144    |      | 145-152     | 153-160               | 161-1         | 68 16    | 9-176                    | 177-184       | 185-192          | 193-20                      | 0 20     | 1-208              | 209-       | 216    | 217-224             | 225             | -232                      |   |
| 233-240 | 241-248    |      | 249-256     |                       |               |          |                          |               |                  |                             |          |                    |            |        |                     |                 |                           |   |
|         |            | S    | iource IP / | Address               |               | So       | urce UDF<br>(0 to 6553   | P Port<br>গ্র |                  | Destination<br>(224-239.0-2 | n IP Add | lress<br>⊷255)     |            |        | Destinatio<br>(0 to | n UDF<br>65535) | Port                      |   |
| Flow 1  |            | 192  | 168.72.2    |                       |               |          | 1,234                    |               |                  | 239.0.0.0                   |          |                    |            |        | 1,23                | 4               |                           |   |
| Flow 2  |            | 192  | 168.72.2    |                       |               |          | 1,234                    | 3             |                  | 239.0.0.0                   |          |                    |            |        | 1,23                | 4               |                           |   |
| Flow 3  |            | 192  | 168.72.2    |                       |               |          | 1,234                    |               |                  | 239.0.0.0                   |          |                    |            |        | 1,23                | 4               |                           |   |
| Flow 4  |            | 192  | 168.72.2    |                       |               |          | 1,234                    |               |                  | 239.0.0.0                   |          |                    |            |        | 1,23                | 4               |                           |   |
| Flow 5  |            | 192  | 168.72.2    |                       |               |          | 1,234                    |               |                  | 239.0.0.0                   |          |                    |            |        | 1,23                | 4               |                           |   |
| Flow 6  |            | 192  | 168.72.2    |                       |               |          | 1,234                    |               |                  | 239.0.0.0                   |          |                    |            |        | 1,23                | 4               |                           |   |
| Flow 7  |            | 192  | 168.72.2    |                       |               |          | 1,234                    |               |                  | 239.0.0.0                   |          |                    |            |        | 1,23                | 4               |                           |   |
| Flow 8  |            | 192  | 168.72.2    |                       |               |          | 1,234                    |               |                  | 239.0.0.0                   |          |                    |            |        | 1,23                | 4               |                           |   |
|         |            |      |             |                       |               |          |                          |               |                  |                             |          |                    |            |        |                     |                 |                           |   |
| WAN t   | o LAN: Ir  | npu  | t Flow C    | onfigura              | tion          |          |                          |               |                  |                             |          |                    |            |        |                     |                 | -                         |   |
|         |            |      |             |                       |               |          |                          |               |                  |                             |          |                    |            |        |                     |                 |                           |   |
| Flow    |            |      |             |                       |               |          |                          |               |                  |                             |          |                    |            |        |                     |                 |                           |   |
| 1-8     | 9-16 17    | -24  | 25-32       | 33-40                 | 41-48         | 49-56    | 57-64                    | 65-72         | 73-80            | 81-88                       | 89-96    | 97-1               | 04         | 105-11 | 2 113-1             | 20              | 121-128                   |   |
| 129-136 | 137-144    |      | 145-152     | 153-160               | 161-1         | 68 16    | 9-176                    | 177-184       | 185-192          | 193-20                      | 0 20     | 1-208              | 209-       | 216    | 217-224             | 225             | -232                      |   |
| 233-240 | 241-248    |      | 249-256     |                       |               |          |                          |               |                  |                             |          |                    |            |        |                     |                 |                           |   |
|         |            |      |             |                       |               | Innu     | t Dectina                | ation         |                  |                             |          |                    |            |        |                     | Ing             | out Bitrate               | e |
|         | Mod        | e    | In          | put Destina<br>Addres | ition IP<br>s | mpa      | UDP Port<br>(0 to 65535) | (01           | /LAN<br>10 4094) | SSM Filter                  | Ing      | out Sour<br>Addres | ce IP<br>s | Ing    | out Bitrate<br>Kbps | (0 te           | Сар<br>1000000000<br>Кърз | 9 |
| Flow 1  | De-Encap   | / NA | Т 🕶         | 239.0.4.9             |               |          | 1,234                    | 0             |                  | Enable 👻                    | 10.      | 10.10.14           |            | 0      |                     | 0               |                           |   |
| Flow 2  | Disable    |      |             | 239.0.4.10            |               |          | 1,234                    | 0             |                  | Disable                     | 10       | 10.10.14           |            | 0      |                     | 0               |                           |   |
| Flow 3  | De-Encap / | NAT  |             | 239.0.4.11            |               |          | 1,234                    | 0             |                  | Enable<br>Enable +          | 10       | 10.10.14           |            | 0      |                     | 0               |                           |   |
| Flow 4  | De-Encap   | NAT  | •           | 239.0.4.12            |               |          | 1,234                    | 0             | 11               | Enable 👻                    | 10       | 10.10.14           |            |        |                     | 0               |                           |   |
| Flow 5  | De-Encap / | /NAT | •           | 239.0.4.13            |               |          | 1,234                    | 0             |                  | Enable 🗸                    | 10       | 10.10.14           |            | 0      |                     | 0               |                           |   |
| Flow 6  | De-Encap   | /NAT | •           | 239.0.4.14            |               |          | 1,234                    | 0             |                  | Enable 👻                    | 10       | 10.10.14           |            | 0      |                     | 0               |                           |   |
| Flow 7  | De-Encap   | /NAT | •           | 239.0.4.15            |               |          | 1,234                    | 0             |                  | Enable 👻                    | 10       | 10.10.14           |            |        |                     | 0               |                           |   |
| Flow 8  | De-Encap   | /NAT | •           | 239.0.4.16            |               |          | 1,234                    | 0             | ) (              | Enable 🗸                    | 10       | 10.10.14           |            | 0      |                     | 0               |                           |   |

Figure 4-13 : WebEASY® - MC-in-MC NAT + IP NAT (Part 2)

# 4.6.3. LAN to WAN : Encapsulation Header Configuration

# Flows 1-256

**Source IP Address:** Allows user to designate source IP for encapsulation header.

Source UDP Port: Allows user to designate source UDP Port for encapsulation.

**Destination IP Address:** Allows user to designate the destination IP for encap.

**Destination UDP Port:** Allows user to designate the destination UDP port for encap.

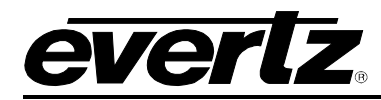

#### 4.6.4. WAN to LAN: Input Flow Configuration

#### Flows 1 to 256

Mode: This control allows the user to enable De-Encap/NAT or disable WAN to LAN for this flow.

**Input Destination IP Address:** This control allows the user to set the Input Destination IP address of the packets to be received.

**Input Destination UDP Port:** This control allows the user to set the Destination UDP Port number to be received.

**VLAN:** This control allows the user to assign this flow to a VLAN.

**SSM Filter:** This control allows the user to enable Source Specific Multicast (SSM) channel based filtering.

**Input Source IP Address:** This control is used in NAT mode to configure the output header with the desired source IP address.

**Input Bitrate:** This monitor will display the bit rate of the streams that are being received in kbps.

Input Bitrate Cap: This control allows the user to set a cap on the bitrate for each flow in Kbps.

#### 4.7. LINK AGGREGATION

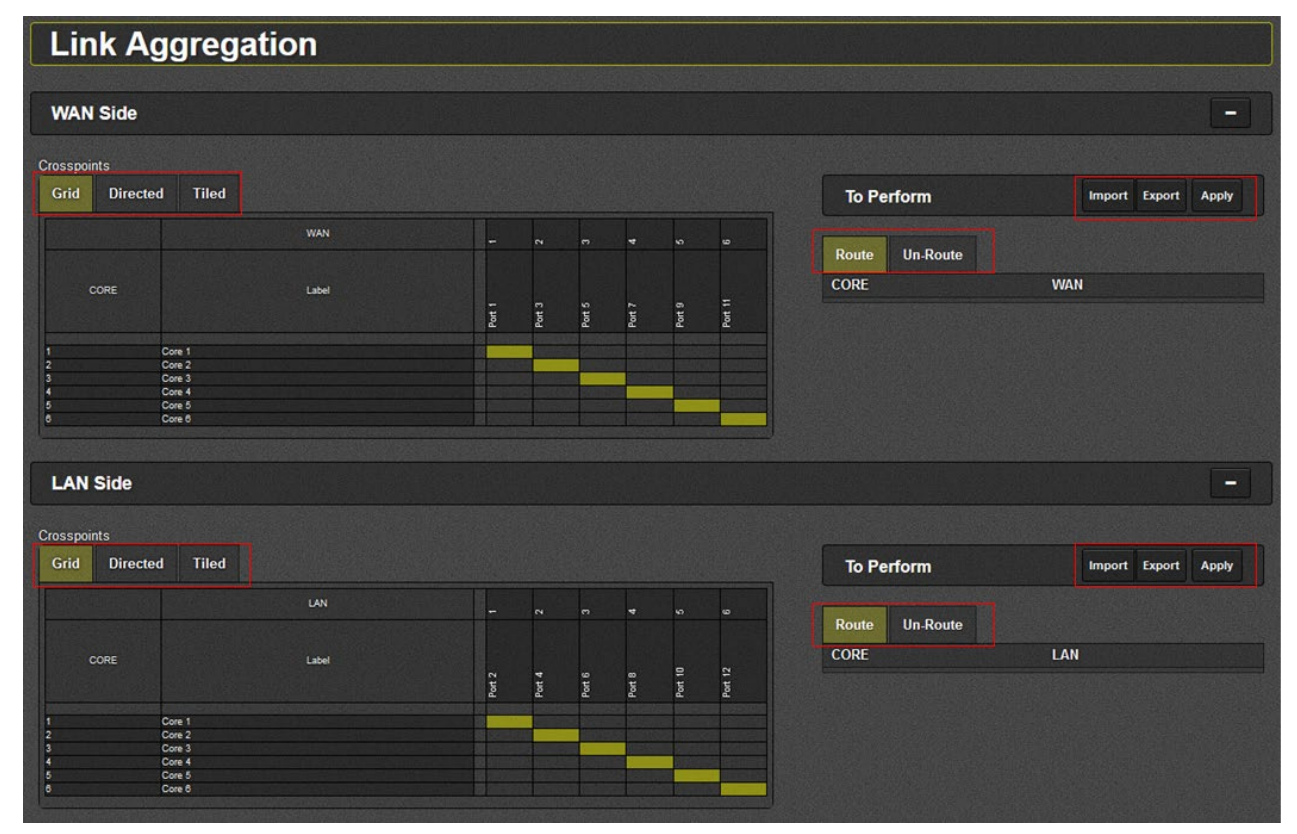

Figure 4-14: WebEASY® - Link Aggregation

Link aggregation allows users to direct the flow of data through WAN port – CORE – LAN port by assigning which WAN port is assigned to each core, and which LAN port is assigned to each core. This

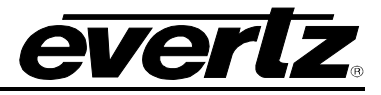

allows users to change the routing from the default shown in Figure 1-2. This routing can be done using 'grid', 'directed' and 'tiled' views, descbired below.

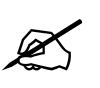

A given processing core cannot contribute its Tx traffic to more than one WAN port. Correspondingly, a given processing core cannot receive traffic from more than one WAN port.

When changing routes, it is important to select 'Apply' in the 'To Perform' menu for the changes to be applied.

To import a route from compatible router settings file (in .json format), select 'Import' from the 'To Perform' menu.

|                                                                                               | To Perform     | Import |
|-----------------------------------------------------------------------------------------------|----------------|--------|
| WAN                                                                                           |                |        |
|                                                                                               | Route Un-Route |        |
| - 1 Port 1                                                                                    | COPE           | ΜΑΝ    |
| • 2 Port 3                                                                                    | CORL           | VVAIV  |
| • 3 Port 5                                                                                    |                |        |
| - 4 Port 7                                                                                    |                |        |
| 5 Part 9                                                                                      |                |        |
| Select Import Type and Browse Your File                                                       |                |        |
| Merge: do route, no un-route     Over-Write: do both route and un-route     Ok: Cancel import |                |        |
| Merge Over-Write Ok                                                                           |                |        |
|                                                                                               |                |        |

Figure 4-15 : WebEASY<sub>®</sub> - Link Aggregation \ Import Route

Selecting 'Import' will open an options menu prompting the user to select how existing routes are handled. 'Merge' will add imported routes but will not un-route current routes, in cases of conflicting routes the current route will be kept and the imported route ignored. 'Over-Write' will both route and un-route, all existing routes will be unrouted and the routing will be set exactly as it is in the imported router settings file. Selecting 'Ok' will cancel import.

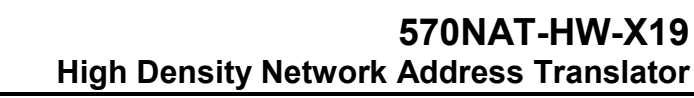

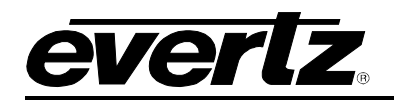

| Tiled                   |                        | To Perform  | Import Export |
|-------------------------|------------------------|-------------|---------------|
|                         | WAN                    |             |               |
|                         |                        | Route Un-Ro | pute          |
|                         | 2 Port 3               | CORE        | WAN           |
| Please set input and ou | tput start and end IDs |             |               |
| Input Start ID          | 1                      |             |               |
| Input End ID(max:6)     | 6                      |             |               |
| Output Start ID         | 1                      |             |               |
| Output End ID(max:6)    | 6                      |             |               |
|                         |                        | To Perform  | Import Export |
|                         | Ok Cancel              |             |               |

Figure 4-16 : WebEASY<sub>®</sub> - Link Aggregation \ Export Route

To export the currently set route to a router settings file, select 'Export' from the 'To Perform' menu. A menu will appear prompting the user to set the range of inputs and outputs to be exported. Selecting 'Ok' will bring up a save file menu in the browser (this is the browser 'save file' menu and will vary by browser).

In the link aggregation page, the 'Route' and 'Un-Route' menus (See Figure 4-14) pull up the que of routes the user has selected to be added, and the que of routes to be un-routed', respectively. This allows the user to track the routes that are being added or removed before selecting 'Apply' and changes take effect.

## 4.7.1. Link Aggregation - Grid

| rosspoints   |         |       |        |        |           |                       |               |                |
|--------------|---------|-------|--------|--------|-----------|-----------------------|---------------|----------------|
| Grid Directe | d Tiled |       |        |        |           |                       |               |                |
|              |         | WAN   | -      | 7      | en en     | 4                     | ι.<br>Ω       | ω              |
|              |         |       |        |        |           |                       |               |                |
| CORE         |         | Label |        |        |           |                       |               |                |
|              |         |       | Port 1 | Port 3 | Port 5    | Port 7                | Port 9        | Port 11        |
|              | Core 1  |       |        |        |           |                       |               |                |
|              | Core 2  |       |        |        | 1 Charles |                       | SH HAAR       |                |
|              | Core 3  |       |        |        | 120       |                       |               |                |
|              | Core 4  |       |        |        | <b>1</b>  |                       | and the state |                |
|              | Core 5  |       |        |        |           |                       |               | <b>BANK</b>    |
| 3            | Core 6  |       |        |        |           | territy and the state |               | and the second |

Figure 4-17 : WebEASY<sub>®</sub> - Link Aggregation\Grid View

The grid view allows users to set routes for both LAN side and WAN side (separately, as shown in Figure 4-14) by matching a port to a core insid the grid. For example, Port 1 is currently mapped to Core 1. If I wanted to link Port 9 to Core 1 instead, I would select the intersecting grid box for Core 1 and Port 9 (shown below in Figure 4-18).

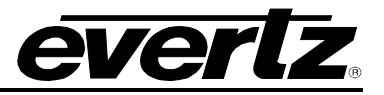

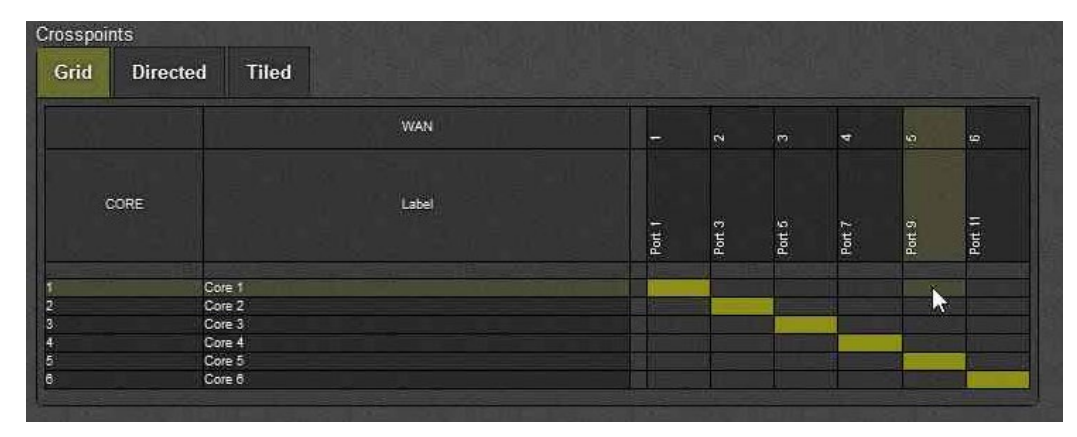

Figure 4-18 : WebEASY<sub>®</sub> - Link Aggregation\Grid View\Linking in Grid

Once this new route is selected in grid, it will be placed in the 'To Perform' que as shown below in Figure 4-19. Here, the old route will be shown in red on the grid, and the route to be Un-Routed will appear in the 'Un-Route' menu selection. The new route will be shown in beige green on the grid, and the new route to be routed will appear in the 'route' menu selection. Multiple route changes can be qued into the 'To Perform' menu. To apply the changes shown in the 'To Perform' que, select 'Apply'.

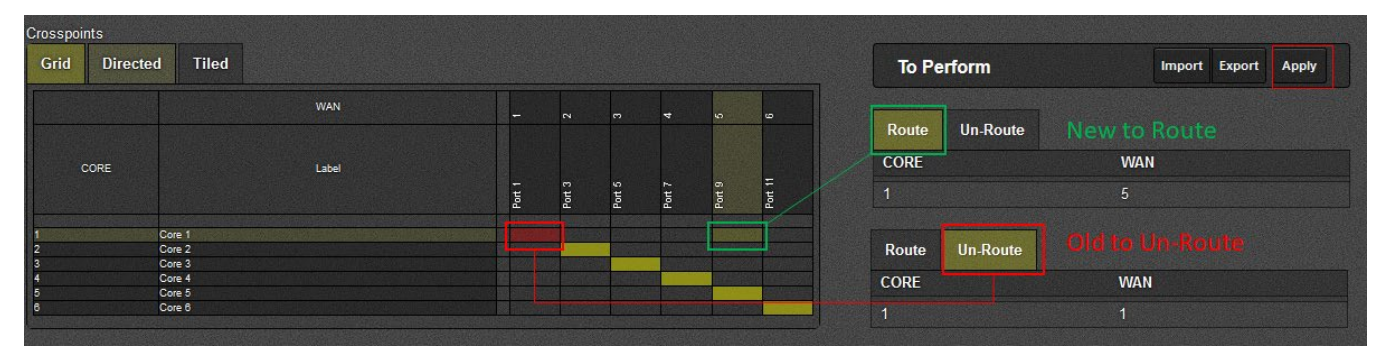

Figure 4-19 : WebEASY<sub>®</sub> - Link Aggregation\Grid View\To Perform in Grid

To Un-Route without creating any new route to override, simply select the assigned core-port pair grid space and click on it. This will turn that grid space red and the route will be added to the Un-Route que in 'To Perform', select 'Apply' for changes to take effect.

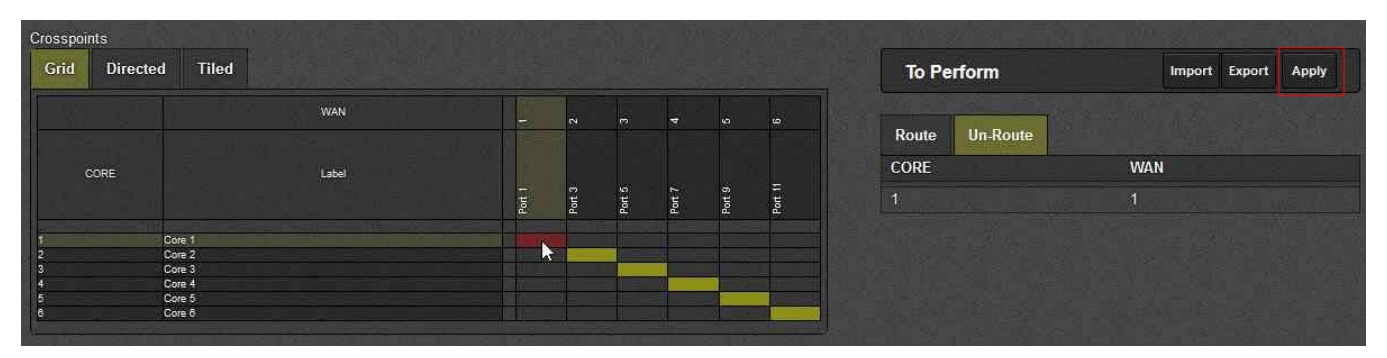

Figure 4-20 : WebEASY<sub>®</sub> - Link Aggregation\Grid View\Removing Links in Grid

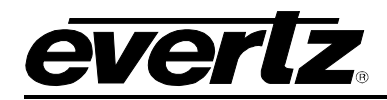

# 4.7.2. Link Aggregation – Directed

| Crossp        | oints         |   |   |     |         |
|---------------|---------------|---|---|-----|---------|
| Grid          | Directed Tile | d |   |     |         |
| CORE          |               |   | ٧ | VAN |         |
|               |               |   |   |     |         |
| 1             | Core 1        | • |   | 1   | Port 1  |
| 2             | Core 2        | • |   | 2   | Port 3  |
| 3             | Core 3        | • | • | 3   | Port 5  |
| 4             | Core 4        | • |   | 4   | Port 7  |
| 5             | Core 5        | • |   | 5   | Port 9  |
| 6             | Core 6        | • | • | 6   | Port 11 |
| a service the |               |   |   |     |         |
|               |               |   |   |     |         |
|               |               |   |   |     |         |

Figure 4-21 : WebEASY<sub>®</sub> - Link Aggregation\Directed View

The directed view allows users to assign routes in a drag-and-drop manner by selecting a core from the 'Core' column and dragging it to the port it is to be assigned. The example shown below in Figure 4-22 shows how to map Core 1 to Port 9 using drag-and-drop in directed view.

| Crosspoints                                                                                                    |                                                                       |                                                                      |                                                                             |
|----------------------------------------------------------------------------------------------------|-----------------------------------------------------------------------|----------------------------------------------------------------------|-----------------------------------------------------------------------------|
| Grid Directed Tiled                                                                                                    | 일에 2019년 2월 10일 2월 2월 20일                                             | Grid Directed Tiled                                                  |                                                                             |
| CORE                                                                                                    | WAN                                                                   | CORE                                                                 | WAN                                                                         |
| 1         Core 1           2         Core 2           3         Core 3           4         Core 4           5         Core 5           6         Core 6 | 1 Port 1<br>2 Port 3<br>3 Port 5<br>4 Port 7<br>5 Port 9<br>6 Port 11 | 1 Core 1<br>2 Core 2<br>3 Core 3<br>4 Core 4<br>5 Core 5<br>6 Core 6 | 1 Port 1<br>2 Port 3<br>3 Port 5<br>4 Port 7<br>1. Gare port 7<br>6 Port 11 |
|                                                                                                    |                                                                       |                                                                      |                                                                             |

Figure 4-22 : WebEASY<sub>®</sub> - Link Aggregation\Directed View\Linking in Directed

When the new link is created, the old route to be unrouted will appear as a line in red and the old route will appear in the 'Un-Route' table of the 'To Perform' menu, as shown below in Figure 4-23. The new link will appear in green and will be displayed in the 'Route' table of the To Perform menu. Select 'Apply' in the 'To Perform' menu for route changes to be implemented.

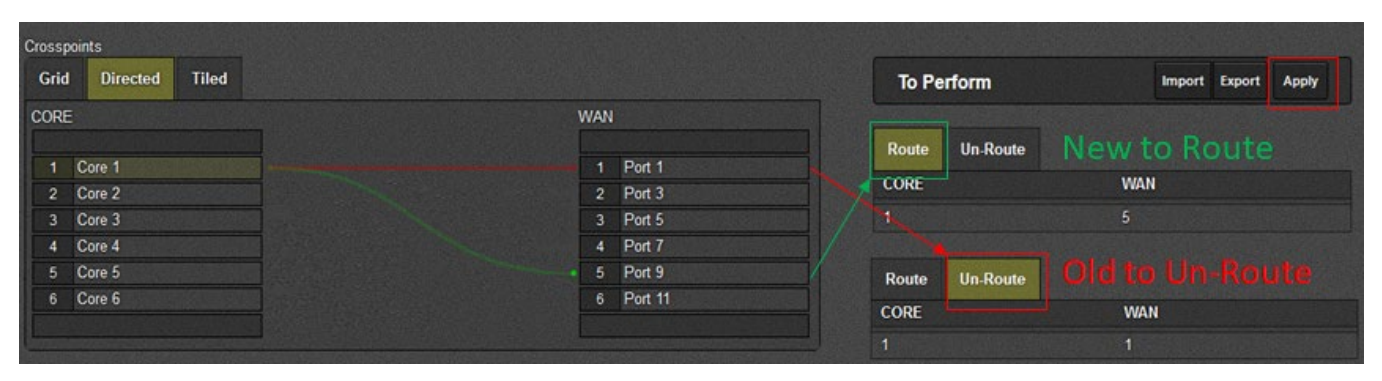

Figure 4-23 : WebEASY<sub>®</sub> - Link Aggregation\Directed View\To Perform in Directed

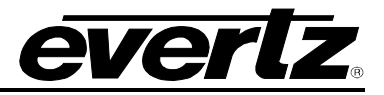

Directed view also allows for unmapping without creating a new route (shown below in Figure 4-24). To do so, select the port to be unmapped (1), this will bring up a menu prompting the user if they wish to unroute for that port (2) click ok to unroute, once this is done the link will appear in red and will be displayed in the 'Un-Route' table in the 'To Perform' menu (3). Click 'Apply' in the 'To Perform' menu to apply changes (4).

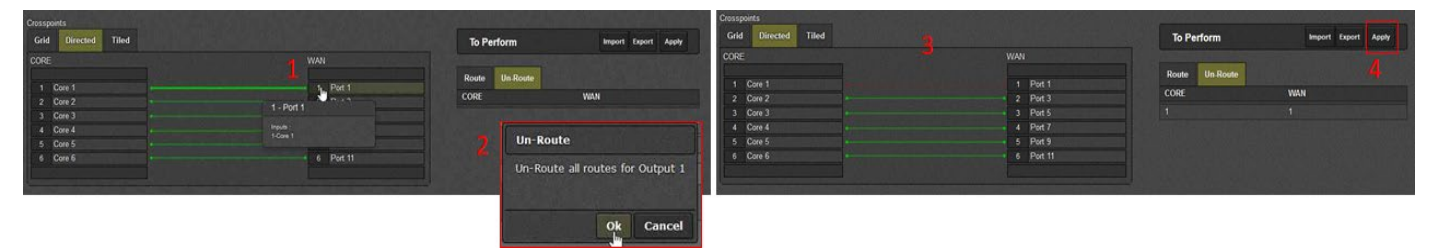

Figure 4-24 : WebEASY<sub>®</sub> - Link Aggregation\Directed View\Removing Links in Directed

# 4.7.3. Link Aggregation - Tiled

| Crossp | oints    | per estate all |        |             |        |         |            |       |       |
|--------|----------|----------------|--------|-------------|--------|---------|------------|-------|-------|
| Grid   | Directed | Tiled          |        |             |        |         | To Perform |       | Apply |
|        |          |                |        |             |        |         |            |       |       |
| C      | ORE      |                |        |             |        |         | Route Un-R | loute |       |
| C      | ore 1    | Core 2         | Core 3 | 4<br>Core 4 | Core 5 | Core 6  | CORE       | WAN   |       |
|        |          |                |        |             |        |         |            |       |       |
|        |          |                |        |             |        |         |            |       |       |
|        |          |                |        |             |        |         |            |       |       |
| N I    | AN<br>1  | 2              | 3      | 4           | 5      | 6       |            |       |       |
| F      | ort 1    | Port 3         | Port 5 | Port 7      | Port 9 | Port 11 |            |       |       |
|        |          |                |        |             |        |         |            |       |       |
|        |          |                |        |             |        |         |            |       |       |
|        |          |                |        |             |        |         |            |       |       |

Figure 4-25 : WebEASY<sub>®</sub> - Link Aggregation\Tiled View

The tiled view allows users to set routes by selecting a tile for a core and matching it to a tile for a port. To create a route, select a core (1) and then select the port you'd like to link it to (2), shown below in Figure 4-26.

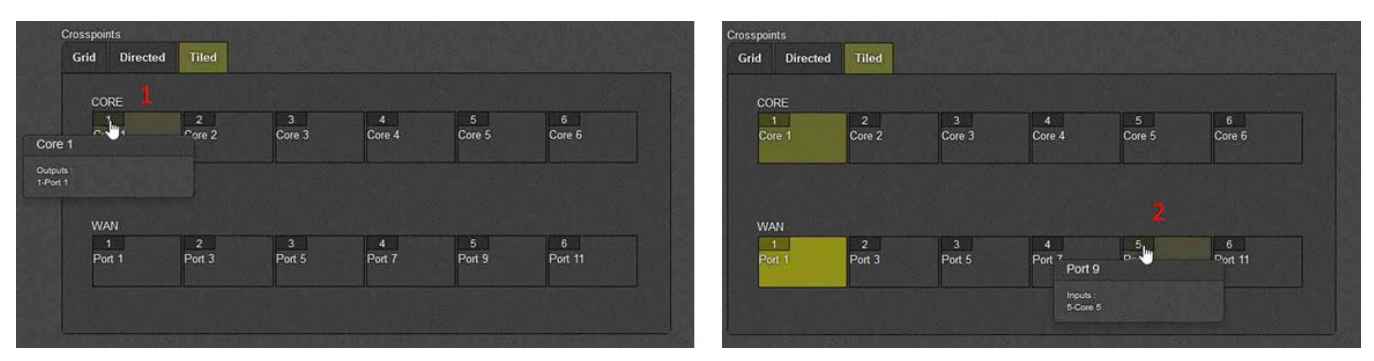

Figure 4-26 : WebEASY<sub>®</sub> - Link Aggregation\Tiled View\Linking in Tiled

Once you've selected a route (shown below in Figure 4-27), both the old route and new route WAN or LAN tile will appear as highlighted along with the highlighted tile for the core being assigned. The changes

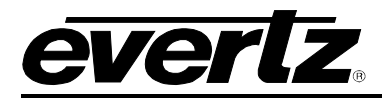

to the route will appear in the 'Route' and 'Un-route' (if this new route will undo an old one) tables in the 'To Perform' menu. To apply this new route, select 'Apply' in the 'To Perform' menu.

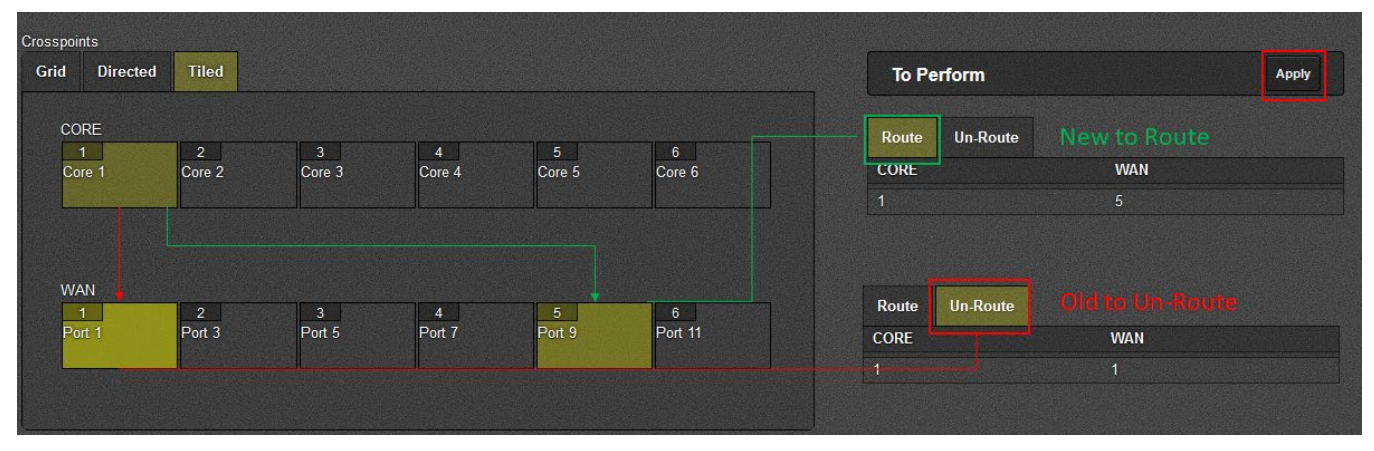

Figure 4-27 : WebEASY<sub>®</sub> - Link Aggregation\Tiled View\Linking in Tiled

To unlink a port from a core, as shown below in Figure 4-28, select the tile for the respective core, the port currently linked to that core will become highlighted in beige green (the same color the core is highlighted). Next, with the core tile selected, select the highlighted port tile. If it is qued to be un-routed, it will appear red (2) and appear in the 'Un-Route' table in the 'To Perform' menu.

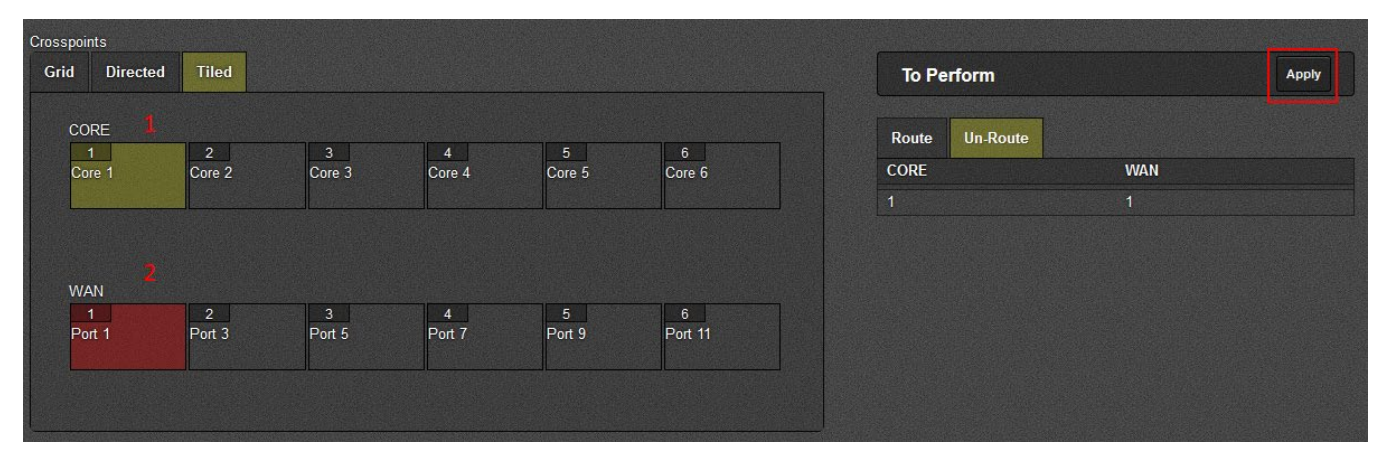

Figure 4-28 : WebEASY<sub>®</sub> - Link Aggregation\Directed View\Removing Links in Tiled

This feature allows multiple processing cores to aggregate their Tx traffic to a single WAN Port. Correspondingly, Rx traffic from that WAN port is distributed to all contributing processing cores. In the figure above, Cores 1 & 6 are configured to aggregate their traffic to WAN Port 1.

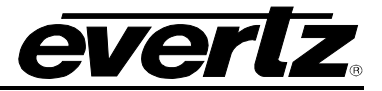

#### 4.8. **REDUNDANCY**

Redundancy allows for traffic to be re-routed to a backup core upon failure. For redundancy, cores are paired as 1-2, 3-4, 5-6. Behavior of a data flow upon failure can be assigned separately for each individual flow separate from each other flow on that core. Note that flow redundancy must be enabled for the core in order for it to be enabled on the flow within that core.

| Redundancy                                                                |                                                                                                 |                                                         |  |  |  |  |  |  |
|---------------------------------------------------------------------------|-------------------------------------------------------------------------------------------------|---------------------------------------------------------|--|--|--|--|--|--|
| Flow Redundancy Between Cores                                             |                                                                                                 | -                                                       |  |  |  |  |  |  |
| Cores 1-2<br>Cores 3-4<br>Cores 5-6                                       | Operation<br>Disable •<br>Disable •<br>Disable •                                                |                                                         |  |  |  |  |  |  |
| Flow Redundancy Configuration                                             |                                                                                                 | -                                                       |  |  |  |  |  |  |
| Cores 1-2 , Cores 3-4 Cores 5-6                                           |                                                                                                 |                                                         |  |  |  |  |  |  |
| Flow<br><b>1.8</b> 9.16 17.24 25.32 33.40 129.136 137.144 145.152 153.160 | 11-48 49-56 57-64 65-72 73-80 81-88 89-96 97<br>161-168 169-176 177-184 185-192 193-200 201-208 | -104 105-112 113-120 121-128<br>209-216 217-224 225-232 |  |  |  |  |  |  |
| 233-240 241-248 249-256                                                   |                                                                                                 |                                                         |  |  |  |  |  |  |
| Flow 1                                                                    | Redundancy Mode<br>Disable V Disable V                                                          | Redundancy Status<br>Disabled                           |  |  |  |  |  |  |
| Flow 2<br>Flow 3                                                          | Disable                                                                                         | Disabled                                                |  |  |  |  |  |  |
| Flow 4                                                                    | Disable V Force To Main                                                                         | Disabled                                                |  |  |  |  |  |  |
| Flow 5                                                                    | Disable v Force To Backup                                                                       | Disabled                                                |  |  |  |  |  |  |
| Flow 6                                                                    | Disable •                                                                                       | Disabled                                                |  |  |  |  |  |  |
| Flow 7                                                                    | Disable •                                                                                       | Disabled                                                |  |  |  |  |  |  |
| Flow 8                                                                    | Disable V                                                                                       | Disabled                                                |  |  |  |  |  |  |

Figure 4-29 : WebEASY<sub>®</sub> - Redundancy

## 4.8.1. Flow Redundancy Between Cores

Cores act as backup for for eachother in pairs 1-2, 3-4, and 5-6. Redundancy is enabled for each set of pairs. Flow redundancy between cores must be enabled here to enable flow redundancy for individual flows on the core.

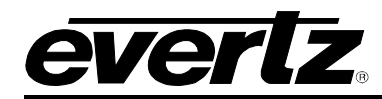

#### 4.8.2. Flow Redundancy Configuration

- 1- **Revertible** In this mode, when the flow fails over to backup, it will remain on the backup path until the main path heals. When the main path is healed, the output will switch back to main.
- 2- None-revertible In this mode, when the flow fails over to backup path, it will remain on the backup even when the main path heals. Then when the backup path fails, the unit will switch back to the main path.
- 3- Force to Main- In this mode, when the flow fails over it is forced to main and will remain.
- 4- Force to Backup- In this mode, when the flow fails over it is forced to backup and will remain.

| SFP Notify         |           |   |       |          |               |
|--------------------|-----------|---|-------|----------|---------------|
|                    |           |   |       |          |               |
| Notify             |           |   |       |          |               |
| Destination        |           |   |       |          |               |
| 1, 2 3 4 5         |           |   |       |          |               |
| TRAP Destination   | 0.0.0.0   |   |       |          |               |
| Port               |           |   |       |          |               |
| SFP                |           |   |       |          |               |
| 1, 2 3 4 5 6 7 8 9 | 10 11 12  |   |       |          |               |
|                    | Send Trap |   |       |          | Fault Present |
| Port Link          | True      | • | True  | <u>·</u> |               |
| Sfp Rx Power High  | True      | • | False |          |               |
| Sfp Rx Power Low   | True      | - | True  |          |               |
| Sfp Tx Power High  | True      | - |       |          |               |
| Sfp Tx Power Low   | True      | • |       |          |               |
| Sfp Voltage High   | True      | • |       |          |               |
|                    | C         |   |       |          |               |
| STP VOITAGE LOW    | True      |   |       |          |               |

# 4.9. SFP NOTIFY

Figure 4-30: WebEASY®-SFP Notify

# 4.9.1. Notify

For Destination 1 to 5

**Trap Destination**: This control is used to specify the trap address for sending out trap messages for *Link Status* faults and *SFP* faults.

## 4.9.2. Port

```
For SFP 1 to 12
```

Trap alarms can be enabled (True) or disabled (False) for *Port Link*, and SFPs operating outside of a designated range (set in the system menu, see section 4.1.8).

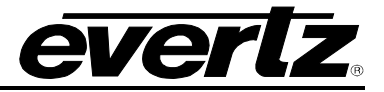

#### 4.10. NOTIFY CORE

A notify core page is available for all 6 cores, each is identical regardless of which NAT configuration the core is using. The Notify Core allows for the user to set traps based on flow absence, and on bandwidth over limit. Traps are set individually for each flow assigned to a core, and are assigned separate on the WAN and LAN ports. Traps are activated by selecting 'True' under the 'Send Trap' dropdown. The 'fault present' monitor will display red if a fault is present on the flow and green if no fault is detected.

| Notify Core 1                    |         |             |          |          |           |          |         |         |           |           |            |            |
|----------------------------------|---------|-------------|----------|----------|-----------|----------|---------|---------|-----------|-----------|------------|------------|
|                                  |         |             |          |          |           |          |         |         |           |           |            |            |
| Port 1                           |         |             |          |          |           |          |         |         |           |           |            |            |
| Flow Absent Bandwidth Over Limit |         |             |          |          |           |          |         |         |           |           |            |            |
|                                  |         |             |          |          |           |          |         |         |           |           |            |            |
| Flow                             |         |             |          |          |           |          |         |         |           |           |            |            |
| 1-8 9-1                          | 6 17-24 | 25-32       | 33-40    | 41-48 4  | 9-56 57-6 | 4 65-72  | 73-80   | 81-88   | 89-96 97- | 104 105-1 | 112 113-13 | 20 121-128 |
| 129-136                          | 137-144 | 145-152     | 153-160  | 161-168  | 169-176   | 177-184  | 185-192 | 193-200 | 201-208   | 209-216   | 217-224    | 225-232    |
| 233-240                          | 241-248 | 249-256     |          |          |           |          |         |         |           |           |            |            |
|                                  |         |             |          | Send Tra | P         |          | -       |         |           | Fault Pr  | esent      |            |
| Flow 1                           |         |             |          | True     |           | -        | False   |         |           |           |            |            |
| Flow 2                           |         |             |          | True     |           |          | True    |         |           |           |            |            |
| Flow 4                           |         |             |          | True     |           |          |         |         |           |           |            |            |
| Flow 5                           |         |             |          | True     |           | -        |         |         |           | -         |            |            |
| Flow 6                           |         |             |          | True     |           | -        |         |         |           |           |            |            |
| Flow 7                           |         |             |          | True     |           | -        |         |         |           |           |            |            |
| Flow 8                           |         |             |          | True     |           | •        |         |         |           |           |            |            |
|                                  |         |             |          |          |           |          |         |         |           |           |            |            |
| Port 2                           |         |             |          |          |           |          |         |         |           |           |            | -          |
|                                  |         |             |          |          |           |          |         |         |           |           |            |            |
| Flow Absent                      | Bandy   | widith Over | Limit    |          |           |          |         |         |           |           |            |            |
| Flow                             |         |             |          |          |           |          |         |         |           |           |            |            |
| 1-8 , 9-1                        | 6 17-24 | 25-32       | 33-40    | 41-48 4  | 9-56 57-6 | 4 65-72  | 73-80   | 81-88   | 89-96 97- | 104 105-1 | 112 113-12 | 20 121-128 |
| 129-136                          | 137-144 | 145-152     | 153-160  | 161-168  | 169-176   | 177-184  | 185-192 | 193-200 | 201-208   | 209-216   | 217-224    | 225-232    |
| 233-240                          | 241-248 | 249-256     |          |          |           |          |         |         |           |           |            |            |
|                                  |         |             |          | Send Tra | p         |          | -       |         |           | Fault Pr  | esent      |            |
| Flow 1                           |         |             |          | True     |           | <u> </u> | True V  |         | -         |           |            |            |
| Flow 2                           | True    |             | <u> </u> |          |           |          |         |         |           |           |            |            |
| Flow 3                           | True    | True        |          |          |           |          |         |         |           |           |            |            |
| Flow 4                           |         |             |          | True     |           | <u>·</u> |         |         |           |           |            |            |
| Flow 6                           |         |             |          | True     |           |          |         |         |           |           |            |            |
| Flow 7                           |         |             |          | Тгие     |           |          |         |         |           |           |            |            |
| Flow 8                           |         |             |          | True     |           |          |         |         |           |           |            |            |
| I Contraction                    |         |             |          |          |           |          |         |         |           |           |            |            |

Figure 4-31 : WebEASY $_{\ensuremath{\mathbb{S}}}$  - Notify Core (1) \ Flow Absent

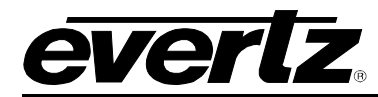

Like the 'Flow Absent' notify menu (shown above in **Figure 4-31**), the 'Bandwidth Over Limit' menu (shown beloe in **Figure 4-32**)

| Notify                                                                                                    | Cor                       | re 1                        |                  |                                                                                                  |                      |                  |                                           |                                                                                                    |                        |                                  |                                |                     |    |
|----------------------------------------------------------------------------------------------------|---------------------------|-----------------------------|------------------|--------------------------------------------------------------------------------------------------|----------------------|------------------|-------------------------------------------|----------------------------------------------------------------------------------------------------|------------------------|----------------------------------|--------------------------------|---------------------|----|
| Port 1                                                                                                    |                           |                             |                  |                                                                                                  |                      |                  |                                           |                                                                                                    |                        |                                  |                                |                     | -  |
|                                                                                                    |                           |                             |                  |                                                                                                  |                      |                  |                                           |                                                                                                    |                        |                                  |                                |                     |    |
| Flow Absent                                                                                                    | Bandwi                    | dith Over L                 | imit ,           |                                                                                                  |                      |                  |                                           |                                                                                                    |                        |                                  |                                |                     |    |
| Flow                                                                                                    |                           |                             |                  |                                                                                                  |                      |                  |                                           |                                                                                                    |                        |                                  |                                |                     |    |
| 1-8 9-16                                                                                                    | 17-24                     | 25-32                       | 33-40            | 41-48 49                                                                                         | -56 57-64            | 65-72            | 73-80                                     | 81-88                                                                                                    | 89-96 97-              | 104 105-1                        | 112 113-12                     | 20 121-1            | 28 |
| 129-136 1                                                                                                    | 37-144                    | 145-152                     | 153-160          | 161-168                                                                                          | 169-176              | 177-184          | 185-192                                   | 193-200                                                                                                    | 0 201-208              | 209-216                          | 217-224                        | 225-232             |    |
| 233-240 2                                                                                                    | 41-248                    | 249-256                     |                  |                                                                                                  |                      |                  |                                           |                                                                                                    |                        |                                  |                                |                     |    |
|                                                                                                    |                           |                             |                  | Send Trap                                                                                        |                      |                  |                                           |                                                                                                    |                        | Fault Pr                         | esent                          |                     |    |
| Flow 1                                                                                                    |                           |                             |                  | True                                                                                             |                      | •                | True                                      |                                                                                                    | ~                      |                                  |                                |                     |    |
| Flow 2                                                                                                    |                           |                             |                  | True                                                                                             |                      | •                | False                                     |                                                                                                    |                        |                                  |                                |                     |    |
| Flow 3                                                                                                    |                           |                             |                  | True                                                                                             |                      | •                | Inte                                      | e a la companya da companya da companya da companya da companya da companya da companya da companya da company |                        |                                  |                                |                     |    |
| Flow 4                                                                                                    |                           |                             |                  | True                                                                                             |                      | •                |                                           |                                                                                                    |                        |                                  |                                |                     |    |
| Flow 5                                                                                                    |                           |                             |                  | True                                                                                             |                      | •                |                                           |                                                                                                    |                        |                                  |                                |                     |    |
| Flow 6                                                                                                    |                           |                             |                  | True                                                                                             |                      | •                |                                           |                                                                                                    |                        |                                  |                                |                     |    |
| Flow 7                                                                                                    |                           |                             |                  | True                                                                                             |                      | -                |                                           |                                                                                                    |                        |                                  |                                |                     |    |
| Flow 8                                                                                                    |                           |                             |                  | True                                                                                             |                      | •                |                                           |                                                                                                    |                        |                                  |                                |                     |    |
|                                                                                                    |                           |                             |                  |                                                                                                  |                      |                  |                                           |                                                                                                    |                        |                                  |                                |                     |    |
| Port 2                                                                                                    |                           |                             |                  |                                                                                                  |                      |                  |                                           |                                                                                                    |                        |                                  |                                |                     | -  |
|                                                                                                    |                           |                             |                  |                                                                                                  |                      |                  |                                           |                                                                                                    |                        |                                  |                                |                     |    |
| Flow Absent                                                                                                    | Bandwi                    | dith Over L                 | imit ,           |                                                                                                  |                      |                  |                                           |                                                                                                    |                        |                                  |                                |                     |    |
| Flow                                                                                                    |                           |                             |                  |                                                                                                  |                      |                  |                                           |                                                                                                    |                        |                                  |                                |                     |    |
| 1-8 9-16                                                                                                    |                           |                             |                  |                                                                                                  |                      |                  |                                           |                                                                                                    |                        |                                  |                                |                     |    |
|                                                                                                    | 17-24                     | 25-32                       | 33-40            | 41-48 49                                                                                         | -56 57-64            | 65-72            | 73-80                                     | 81-88                                                                                                    | 89-96 97-              | 104 105-1                        | 112 113-12                     | 20 121-1            | 28 |
| 129-136 1                                                                                                    | 17-24<br>37-144           | 25-32<br>145-152            | 33-40<br>153-160 | 41-48 49<br>161-168                                                                              | -56 57-64<br>169-176 | 65-72<br>177-184 | 73-80<br>185-192                          | 81-88<br>193-200                                                                                               | 89-96 97-<br>) 201-208 | 104 105-1<br>209-216             | 112 113-12<br>217-224          | 20 121-1<br>225-232 | 28 |
| 129-136 1<br>233-240 2                                                                                                    | 17-24<br>37-144<br>41-248 | 25-32<br>145-152<br>249-256 | 33-40<br>153-160 | 41-48 49<br>161-168                                                                              | -56 57-64<br>169-176 | 65-72<br>177-184 | 73-80<br>185-192                          | 81-88<br>193-200                                                                                               | 89-96 97-<br>) 201-208 | 104 105-1<br>209-216             | 112 113-12<br>217-224          | 20 121-1<br>225-232 | 28 |
| 129-136 1<br>233-240 2                                                                                                    | 17-24<br>37-144<br>41-248 | 25-32<br>145-152<br>249-256 | 33-40<br>153-160 | 41-48 49<br>161-168<br>Send Trap                                                                 | -56 57-64<br>169-176 | 65-72<br>177-184 | 73-80<br>185-192                          | 81-88<br>193-200                                                                                               | 89-96 97-<br>) 201-208 | 104 105-1<br>209-216<br>Fault Pr | 112 113-12<br>217-224<br>esent | 20 121-1<br>225-232 | 28 |
| 129-136 1<br>233-240 2<br>Flow 1                                                                                                    | 17-24<br>37-144<br>41-248 | 25-32<br>145-152<br>249-256 | 33-40<br>153-160 | 41-48 49<br>161-168<br>Send Trap<br>True                                                         | -56 57-64<br>169-176 | 65-72<br>177-184 | 73-80<br>185-192                          | 81-88<br>193-200                                                                                               | 89-96 97-<br>) 201-208 | 104 105-1<br>209-216<br>Fault Pr | 112 113-12<br>217-224<br>esent | 20 121-1<br>225-232 | 28 |
| 129-136         1           233-240         2           Flow 1         Flow 2                                                                                                    | 17-24<br>37-144<br>41-248 | 25-32<br>145-152<br>249-256 | 33-40<br>153-160 | 41-48 49<br>161-168<br>Send Trap<br>True<br>True                                                 | -56 57-64<br>169-176 | 65-72<br>177-184 | 73-80<br>185-192<br>True<br>False<br>True | 81-88<br>193-20(                                                                                               | 89.96 97.<br>0 201.208 | 104 105.1<br>209-216<br>Fault Pr | 112 113-12<br>217-224<br>esent | 20 121-1<br>225-232 | 28 |
| 129-136 1<br>233-240 2<br>Flow 1<br>Flow 2<br>Flow 3                                                                                                    | 17-24<br>37-144<br>41-248 | 25-32<br>145-152<br>249-256 | 33-40<br>153-160 | 41-48 49<br>161-168<br>Send Trap<br>True<br>True<br>True                                         | -56 57-64<br>169-176 | 65-72<br>177-184 | 73-80<br>185-192<br>True<br>False<br>True | 81-88<br>193-20(                                                                                               | 89-96 97.<br>0 201-208 | 104 105.1<br>209-216<br>Fault Pr | 112 113-12<br>217-224<br>esent | 20 121-1<br>225-232 | 28 |
| 129-136 1<br>233-240 2<br>Flow 1<br>Flow 2<br>Flow 3<br>Flow 4                                                                                                    | 17-24<br>37-144<br>41-248 | 25-32<br>145-152<br>249-256 | 33-40<br>153-160 | 41-48 49<br>161-168<br>Send Trap<br>True<br>True<br>True<br>True                                 | -56 57-64<br>169-176 | 65-72<br>177-184 | 73-80<br>185-192<br>True<br>False<br>True | 81-88<br>193-20(                                                                                               | 89.96 97.<br>) 201.208 | 104 105.1<br>209-216<br>Fault Pr | 112 113-12<br>217-224<br>esent | 20 121-1<br>225-232 | 28 |
| 129-136 1<br>233-240 2<br>Flow 1<br>Flow 2<br>Flow 3<br>Flow 4<br>Flow 5                                                                                                    | 17-24<br>37-144<br>41-248 | 25-32<br>145-152<br>249-256 | 33-40<br>153-160 | 41-48 49<br>161-168<br>Send Trap<br>True<br>True<br>True<br>True                                 | -56 57-64<br>169-176 | 65.72<br>177-184 | 73-80<br>185-192<br>True<br>False<br>True | 81-88<br>193-20(                                                                                               | 89-96 97.<br>201-208   | 104 105.1<br>209-216<br>Fault Pr | 112 113-12<br>217-224<br>esent | 20 121-1<br>225-232 | 28 |
| 129-136 1<br>233-240 2<br>Flow 1<br>Flow 2<br>Flow 3<br>Flow 4<br>Flow 5<br>Flow 6                                                                                                    | 17-24<br>37-144<br>41-248 | 25-32<br>145-152<br>249-256 | 33-40<br>153-160 | 41-48 49<br>161-168<br>Send Trap<br>True<br>True<br>True<br>True<br>True                         | -56 57-64<br>169-176 | 65-72<br>177-184 | 73-80<br>185-192<br>True<br>False<br>True | 81-88<br>193-20(                                                                                               | 89.96 97.<br>) 201-208 | 104 105.1<br>209-216<br>Fault Pr | 112 113-12<br>217-224<br>esent | 20 121-1<br>225-232 | 28 |
| 129-136         1           233-240         2           Flow 1         -           Flow 2         -           Flow 3         -           Flow 5         -           Flow 6         -                            | 17-24<br>37-144<br>41-248 | 25-32<br>145-152<br>249-256 | 33-40            | 41-48 49<br>161-168<br>Send Trap<br>True<br>True<br>True<br>True<br>True<br>True                 | -56 57-64<br>169-176 | 65.72<br>177-184 | 73-80<br>185-192<br>True<br>False<br>True | 81-88                                                                                                    | 89-96 97.<br>201-208   | 104 105.1<br>209-216<br>Fault Pr | 112 113-12<br>217-224<br>esent | 20 121-1<br>225-232 | 28 |
| 129.136         1           233-240         2           Flow 1         7           Flow 2         7           Flow 3         7           Flow 5         7           Flow 7         7           Flow 8         7 | 17-24<br>37-144<br>41-248 | 25-32<br>145-152<br>249-256 | 33-40<br>153-160 | 41-48 49<br>161-168<br>Send Trap<br>True<br>True<br>True<br>True<br>True<br>True<br>True<br>True | -56 57-64<br>169-176 | 65-72<br>177-184 | 73-80<br>185-192<br>True<br>False<br>True | 81-88                                                                                                    | 89-96 97-              | 104 105.1<br>209-216<br>Fault Pr | 112 113-12<br>217-224<br>esent | 20 121-1<br>225-232 | 28 |

Figure 4-32 : WebEASY<sub>®</sub> - Notify Core (2) \ Bandwidth Over Limit

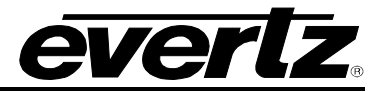

## 4.11. CONFIGURATION MANAGEMENT TAB

The Configuration Management tab allows the user to export, edit and import each mode in a CSV file format. The CSV file is useable in Microsoft Excel and allows for easy editing, saving and uploading file using the **Browse** and **Upload** buttons.

| Configuration Management                                   |                                                                                                    |          |
|------------------------------------------------------------|----------------------------------------------------------------------------------------------------|----------|
|                                                            |                                                                                                    |          |
| Import Configuration (from file to device)                 |                                                                                                    |          |
| Import (only .csv files will be processed!) Browse No file | selected                                                                                                    | Upload   |
| Export Configuration (from device to file)                 |                                                                                                    | -        |
| Export IP NAT-MC In MC Configuration                       | Export success                                                                                                    | Download |
| Export Port Based NAT Configuration                        |                                                                                                    | Download |
| Export VLAN Based NAT Configuration                        | Opening IP_NAT.csv                                                                                                    | X        |
| Export Data Port NAT Configuration                         | You have chosen to open:<br>P.NAT.csv<br>which is: Microsoft Excel Comma Separated Values File<br>from: http://172.16.199.124<br>What should Firefox do with this file?<br>© Open with Microsoft Excel (default)<br>O Save File<br>Do this <u>a</u> utomatically for files like this from now on.<br>OK Ca | Download |

Figure 4-33: WebEASY<sub>®</sub> - Configuration Management Tab

The current configuration for each currently used NAT type can also be exported from the 570NAT-X19-10G by selecting **Download** beside the respective NAT configuration you wish to download. Doing so will load a progress bar that, upon export will read 'File Export Success', at which time your browser's file download window will pop up. From here, users can save file to local disk or open the .csv file (note, this is the browser download window and as such will vary by web browser)

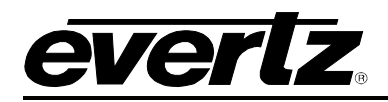

# 5. UPGRADE PROCEDURE

#### 5.1. WEB INTERFACE - FIRMWARE UPGRADE

Using the Web interface is the fasted and recommended procedure to load the firmware onto the 570NAT-HW-X19.

When first visiting the 570NAT-HW-X19 web interface, the user will be asked to enter a Login and Password. Enter "*root*" for Password and "*evertz*" for Login.

On the top of the web page for the 570NAT-HW-X19, there is a tab labeled **Upgrade**. The **Upgrade** tab is used to check current firmware version and upload the latest firmware.

CVCTLZ 570NAT-X19 C Refresh 😋 Auto Refresh 🛓 Apply 👲 Dynamic Apply 🗱 Upgrade

## Figure 5-1: WebEASY<sub>®</sub> - Upgrade Button on Top Menu Bar

Selecting the Upgrade tab, will take you to Figure 5-2 where the current firmware version is shown. Should the firmware version be outdated, you will need to download the firmware image file.

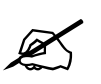

NOTE: Contact Evertz to get the latest firmware image file.

| Firmware Upgrade |                          | J        |
|------------------|--------------------------|----------|
| Upgrade          |                          |          |
| Firmware Upgrade |                          |          |
| Name             | Current Version          | Progress |
| 570NAT-X19       | V101B20190808-251        |          |
|                  |                          |          |
| Firmware         | Browse No file selected. |          |
|                  |                          | Upgrade  |

Figure 5-2: WebEASY<sub>®</sub> - Firmware Upgrade Menu

Click *Choose File* and browse to locate *image* file. Once selected, click *Open* to advance to next step. Click *Upgrade* and watch progress bar for status. Once completed, the device will automatically restart.

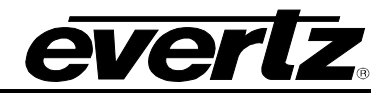

| Menu                     | Firmware Upgrade |                            |          |
|--------------------------|------------------|----------------------------|----------|
| System                   |                  |                            |          |
| Data Port Configurations | Upgrade          |                            |          |
| Core 1                   |                  |                            |          |
| Core 2                   | Firmware Upgrade |                            |          |
| Core 3                   | Name             | Current Version            | Progress |
| Core 4                   | 570NAT-X19       | V101B20190808-251          |          |
| Core 5                   |                  |                            |          |
| Core 6                   | Firmware         | Choose File No file chosen |          |
| Link Aggregation         |                  |                            | Upgrade  |
| Redundancy               |                  |                            |          |
| SFP Notify               |                  |                            |          |
| Notify Core 1            |                  |                            |          |
| Notify Core 2            |                  |                            |          |
| Notify Core 3            |                  |                            |          |
| Notify Core 4            |                  |                            |          |
| Notify Core 5            |                  |                            |          |
| Notify Core 6            |                  |                            |          |
| Configuration Management |                  |                            |          |

Figure 5-3: WebEASY<sub>®</sub> - Firmware Upgrade Menu